## TomTom GO Navigation Användarhandbok

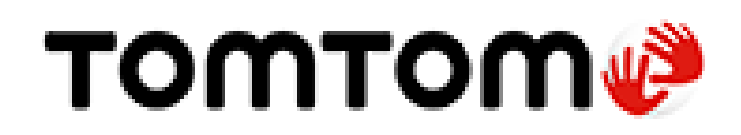

## Innehåll

#### Välkommen att navigera med TomTom

| Kom igång                              | 6 |
|----------------------------------------|---|
| Starta appen                           | 6 |
| Abonnemang                             | 7 |
| Språk                                  | 7 |
| Skickar information till TomTom        | 7 |
| Om TomTom-tjänster                     | 8 |
| Uppdatera din TomTom GO Navigation-app | 8 |
| Ladda ned karta                        | 8 |
| Platstjänster                          | 9 |
| Installera i bilen                     | 9 |
| Stänga eller köra i bakgrunden         | 9 |
| Få hjälp                               | 9 |

#### Vad visas på skärmen

| Kartvyn                         |    |
|---------------------------------|----|
| Val av rutt                     |    |
| Vägledningsvisningen            | 14 |
| Ruttfältet                      |    |
| Avstånd och ruttfält            |    |
| Menyn för nuvarande plats       |    |
| Huvudmenyns knappar             |    |
| Andra knappar                   | 20 |
| Använda handrörelser            | 20 |
| Rotera din enhet                | 21 |
| Ändra om knapparna i huvudmenyn | 21 |

#### Trafik

| Om TomTom Traffic                            |    |
|----------------------------------------------|----|
| Titta på trafik på rutten                    |    |
| Trafiktillbud                                | 23 |
| Varning när du närmar dig en trafikstockning | 24 |
| Undvika en trafikstockning på rutten         | 24 |
| Välja en snabbare rutt                       | 25 |
| Filbytesvägledning                           | 25 |
| Tidsberoende hastighetsgränser               |    |

#### TomTom MyDrive

| Om TomTom MyDrive                                         | 27 |
|-----------------------------------------------------------|----|
| Loggar in på MyDrive                                      | 27 |
| Sök efter och synka platser med MyDrive                   | 27 |
| Synka platser i Mina platser med MyDrive                  |    |
| Spara och återställ din personliga navigeringsinformation | 28 |

#### Använda sökning

| Om sök                 | 29 |
|------------------------|----|
| Starta en sökning      | 29 |
| Ange sökvillkor        |    |
| Arbeta med sökresultat |    |
| Om nostnummer          | 33 |
|                        |    |

#### Planera en rutt med sök

| Planera en rutt till en adress med sökning  | 34 |
|---------------------------------------------|----|
| Planera en rutt till en stadskärna          | 35 |
| Planera en rutt till en IP med sökning      |    |
| Planera en rutt till en kontakt med sökning |    |
| Planera en rutt med hjälp av kartan         |    |
| Planera en rutt med hjälp av Mina platser   | 39 |
| Planera en rutt med hjälp av Mina platser   | 40 |
| Planera en rutt från din kontaktapp         | 41 |
| Planera en rutt till ett geotaggat foto     | 41 |
| Planera en rutt med koordinater             | 42 |
| Planera en rutt i förväg                    | 43 |
| Hitta en parkeringsplats                    | 44 |
| Hitta en bensinstation                      | 46 |
| Dela din destination och ankomsttid         |    |
|                                             |    |

#### Ändra rutt

| Menyn Aktuell rutt                                        | 49 |
|-----------------------------------------------------------|----|
| Bestäm med ratten                                         | 51 |
| Undvika en blockerad väg                                  | 51 |
| Undvika del av en rutt                                    | 51 |
| Hitta en alternativ rutt                                  | 52 |
| Ändra ruttyp                                              | 53 |
| Undvika vissa saker på en rutt                            | 53 |
| Undvika ett tillbud eller en ruttfunktion med ruttfältet  | 54 |
| Lägg till detta stopp till rutten från menyn Aktuell rutt | 54 |
| Lägg till ett stopp till din rutt med kartan              | 54 |
| Ta bort ett stopp från rutten                             | 55 |
| Hoppa över nästa stopp på rutten                          | 55 |
| Ordna om stopp på en rutt                                 | 55 |

#### Mina platser

| Om Mina platser                                                                         | 56       |
|-----------------------------------------------------------------------------------------|----------|
| Ställ in dina platser för hem och arbete                                                | 56       |
| Ändra dina platser för hem och arbete                                                   | 57       |
| Dina kontakter i Mina platser                                                           | 57       |
| Lägga till en plats från Mina platser                                                   | 58       |
| Lägg till en plats till Mina platser från kartan                                        | 58       |
| Lägga till en plats till Mina platser med Sök                                           | 58       |
| Ta bort en tidigare destination från Mina platser                                       | 58       |
| Ta bort en plats från Mina platser                                                      | 58       |
| Ta bort en tidigare destination fran Mina platser<br>Ta bort en plats från Mina platser | 58<br>58 |

| Om Mina rutter                                     | 59 |
|----------------------------------------------------|----|
| Spara en rutt                                      | 59 |
| Navigera med en snarad rutt                        | 50 |
|                                                    |    |
| Lagg till ett stopp till en sparad rutt med kartan | 60 |
| Ta bort en rutt från Mina rutter                   | 60 |

#### Fartkameror

| _          | • |
|------------|---|
| n          | • |
| - <b>u</b> |   |
|            |   |

64

67

59

| Om fartkameror                             | .61 |
|--------------------------------------------|-----|
| Fartkameravarningar                        | .61 |
| Ändra det sätt du varnas på                | .62 |
| Rapportera en ny fartkamera                | .63 |
| Bekräfta eller ta bort en mobil fartkamera | .63 |
| Uppdatera platser för kameror och faror    | .63 |

#### Farozoner

#### Inställningar

| Copyrightinformation   | 76 |
|------------------------|----|
| Tillägg                | 74 |
| Support                | 73 |
| Få hjälp               | 73 |
| Aterstall app          |    |
| Kör i bakgrunden       | 72 |
| Integritet             |    |
| Enhet för avstånd      | 72 |
| Andra inställningar    | 71 |
| Ljudutgång             | 71 |
| Varningar och ljud     | 71 |
| Vägledningsmeddelanden | 70 |
| Röster                 | 70 |
| Ljud                   | 70 |
| Rutt-planering         |    |
| Temafärg               |    |
| Zoomning och visning   | 68 |
| Sidofältet             |    |
| Ankomstinfo            | 68 |
| Visa nå kartan         |    |
| Neulauudue kaitoi      |    |
| Karta och skarm        |    |
| Karta och skärm        | 67 |

## Välkommen att navigera med TomTom

I den här användarhandboken förklaras allt du behöver veta om appen TomTom GO Navigation.

Kapitlet Kom igång är ett bra ställe att börja på. Du kommer att lära dig allt om att starta och ställa in din app och du kommer att få se en <u>snabb introduktion till TomTom-tjänster</u>. Som hjälp för dig att undvika trafikförseningar och nå din destination snabbare kan du använda TomTom-tjänster även på de rutter du kör varje dag.

Mer information om det du ser i appen finns i <u>Vad visas på skärmen</u>.

Gå till <u>Planera en rutt</u> när du vill planera din första rutt.

**Tips**! Det finns också frågor-och-svar-sektioner på <u>tomtom.com/support</u>. Välj appens namn från listan eller ange ett sökord.

Vi hoppas att du tycker om att läsa om och, inte minst, att använda din nya TomTom GO Navigation-app!

## Kom igång

#### Starta appen

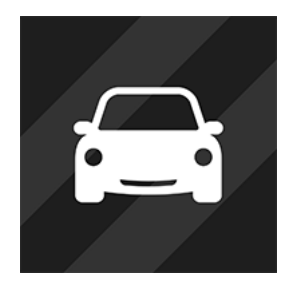

Tryck på den här knappen på enheten när du vill starta TomTom GO Navigation-appen.

TomTom

#### Starta appen för första gången

När du använder appen TomTom GO Navigation för första gången visas följande skärmar:

- Aktivera Platstjänster du tillfrågas om appen får använda din aktuella plats. Du måste svara ja på det för att appen ska kunna hitta din plats på kartan.
- Visning dessa skärmar visar dig appens huvudfunktioner.
- Din information du tillfrågas om du vill <u>skicka din information</u> till TomTom. Om du väljer att inte skicka din information kan du fortfarande planera rutter, men du kan inte använda TomTom-tjänster. Välj Ja för att skicka din information.
- Ladda ned karta Du kan välja en eller flera kartor som täcker det område där du befinner dig nu. Välj
  Ladda ned för att installera den föreslagna kartan. Du kan ladda ned andra kartor när som helst.

**Viktigt**! Kartor är stora filer som kan ta lång tid att ladda ned. För att undvika dyra dataavgifter råder vi dig att ladda ned en karta via Wi-Fi<sup>®</sup>-anslutning. Du måste ladda ned minst en karta innan du kan använda TomTom GO Navigation.

Kartvyn.

#### Appen har startats förut

Om du har startat appen förut ser du kartvyn.

Om appen fanns i bakgrunden ser du den senaste skärmen du tittade på.

#### Starta appen med App-genvägar (Android 7.1 och högre)

Håll appknappen nedtryckt längre för att öppna menyn App-genvägar. Från menyn kan du välja följande alternativ:

- Kör hem. Planera en rutt till hempositionen. Du måste först <u>ange hempositionen</u> för att den här funktionen ska fungera.
- Kör till arbetet. Planera en rutt till arbetsplatsen. Du måste först <u>ange arbetsplatsen</u> för att den här funktionen ska fungera.
- Mina platser. Öppna Mina platser och välj en sparad plats.
- Sök. Öppna Sök och <u>sök</u> efter en plats, intressepunkt eller kontakt.

Tips! Du kan dra ett objekt till telefonens hemskärm för att skapa en genväg.

#### Abonnemang

För att använda appen TomTom GO Navigation behöver du köpa ett abonnemang. Android 5.0 eller senare krävs.

Abonnemanget förnyas automatiskt vid slutet av varje fakturaperiod. Du kan när som helst säga upp ditt abonnemang. Du måste säga upp det minst 24 timmar före nästa förnyelsedatum.

Den enda skillnaden mellan abonnemang är hur länge de varar. Alla har samma fördelar: appen TomTom GO Navigation med våra mest aktuella nedladdningsbara världskartor och dessutom realtidstjänster som TomTom Traffic, Fartkameror och Onlinesökning.

Nya användare kan prova TomTom GO Navigation-appen kostnadsfritt i en månad med obegränsat antal kilometer. Abonnemanget debiteras först i slutet av provperioden till det annonserade priset. Du kan hantera dina abonnemang och stänga av funktionen för automatisk förnyelse när som helst i kontoinställningarna i Google Play Store. Om du säger upp abonnemanget medan provperioden fortfarande pågår debiteras du inte.

För befintliga TomTom GO Navigation-användare känner den nya appen av befintliga abonnemang som köpts för någon av de tidigare versionerna av appen (abonnemang på obegränsad navigering under det gamla produktnamnet TomTom GO Mobile). Så om du fortfarande har ett giltigt abonnemang i den appen väljer du bara "återställ inköp" och loggar in med dina inloggningsuppgifter för TomTom. När det gamla abonnemanget går ut i den nya appen blir du tillfrågad om att köpa ett nytt abonnemang för att kunna fortsätta använda appen.

#### Språk

Det språk som används för knappar och menyer i appen TomTom GO Navigation är samma som det språk du har valt i inställningarna för mobilen. Om det valda språket inte stöds i TomTom GO Navigation används engelska.

Om du ändrar språk på mobilen kan det vara att rösten som används för talade färdanvisningar och andra ruttinstruktioner i appen TomTom GO Navigation inte är kompatibel med det nya språket. Du ombeds att ladda ned en kompatibel röst.

**Viktigt**! Röster är stora filer som kan ta lång tid att ladda ned. Du undviker dyra dataavgifter genom att ladda ned en röst via Wi-Fi-anslutning.

#### Skickar information till TomTom

När du startar -appen för första gången eller när du behöver återställa appen tillfrågas du om tillstånd att skicka din plats till TomTom och om att skicka information om hur appen används. Vi använder din plats för att tillhandahålla <u>TomTom-tjänster</u> nära dig och längs din rutt, och för att hålla din karta uppdaterad. Vi lär oss hur du använder appen så att vi kan fortsätta att göra förbättringar.

Du kan läsa mer om hur vi använder din information genom att välja **Mer information** på inställningsskärmen Skicka information.

Du kan välja vilken information du vill dela på inställningsskärmen Skicka information.

**Obs**! Om du väljer att inte skicka platsinformation till oss kommer du inte längre att ta emot våra tjänster. Det beror på att tjänsterna behöver sända platsen för din enhet till TomTom för att få trafikinformation för platsen du är på.

#### **Ytterligare information**

Om du tror att din information inte används på det sätt som det var tänkt när du delade med dig av den till TomTom, kan du kontakta oss på <u>www.tomtom.com/support</u>.

Du hittar aktuell och mer detaljerad information på tomtom.com/privacy.

#### **Om TomTom-tjänster**

Din TomTom GO Navigation har följande TomTom-tjänster:

- Traffic och Fartkameror få information i realtid om trafik och fartkameror eller farozoner längs rutten. Använd TomTom Traffic även på de rutter du kör varje dag för att undvika trafikförseningar och nå din destination ännu snabbare. När din enhet är ansluten till internet är TomTom GO Navigation alltid ansluten till TomTom Traffic och Fartkameror – du behöver inte göra något för att aktivera tjänsterna.
- MyDrive synka med TomTom MyDrive är det enkla sättet att ställa in en destination och spara din personliga navigeringsinformation. Logga in på MyDrive för att synka med ditt TomTom-konto.
- **Onlinesökning** förbättra dina sökresultat med onlinedata.
- Ruttplanering online beräkna rutter online för snabbare och mer noggranna resultat.

Obs! Vissa TomTom-tjänster är eventuellt inte tillgängliga på din aktuella plats.

**Obs!** Om du väljer att inte skicka platsinformation till oss kommer du inte längre att ta emot våra tjänster. Det beror på att tjänsterna behöver sända platsen för din enhet till TomTom för att få trafikinformation för platsen du är på.

**Viktigt**! Du behöver en oavbruten dataanslutning för att kunna använda TomTom-tjänsterna. Mobiloperatören kan debitera dig när en trådlös dataanslutning används.

#### Stänga av och slå på TomTom-tjänster

Som standard är tjänsterna **Traffic och Fartkameror**, **Onlinesökning** och **Ruttplanering online** aktiverade och tjänsten **MyDrive** avaktiverad. Du kan slå på och stänga av dem genom att göra följande:

1. Välj huvudmenyknappen för att öppna huvudmenyn.

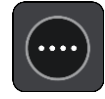

2. Välj TomTom-tjänster i huvudmenyn.

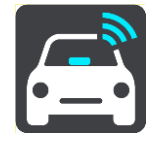

3. Välj en tjänst att slå av eller på.

#### Uppdatera din TomTom GO Navigation-app

Du kan låta TomTom GO Navigation-appen uppdateras automatiskt, eller så kan du söka efter en uppdatering manuellt genom att gå till App Store.

#### Ladda ned karta

När du startar TomTom GO Navigation-appen måste du ladda ned en karta. Appen föreslår en eller flera kartor som du kan ladda ned baserat på din nuvarande plats. Välj **Ladda ned** för att installera den föreslagna kartan, eller välj Fler kartor om du vill bläddra bland kartor över andra områden.

Kartan lagras på mobilen i det interna eller externa minnet, beroende på vilken plats som har mest utrymme tillgängligt. Platsen där din karta lagras kan inte ändras. Vi rekommenderar att du lagrar kartan på internminnet.

**Viktigt**! Kartor är stora filer som kan ta lång tid att ladda ned. För att undvika dyra dataavgifter råder vi dig att ladda ned en karta via Wi-Fi-anslutning.

Du kan använda andra appar medan kartan laddas ned. Om Wi-Fi-anslutningen bryts pausas nedladdningen automatiskt för att förhindra dyra dataavgifter. Appen TomTom GO Navigation måste vara öppen när nedladdningen är pausad. I annat fall förlorar du den nedladdade delen av kartan. Du kan använda andra appar under pausen.

Om Wi-Fi-anslutningen bryts kan du välja att fortsätta nedladdningen genom din mobila nätverksanslutning.

Du behöver även ladda ned färjeanslutningar. Annars visas vatten som grått.

#### Platstjänster

När du startar TomTom GO Navigation-appen för första gången kan det hända att det tar några minuter för den att fastställa din GPS-position och visa din aktuella position på kartan. Se till att GPS är aktiverat på enheten.

I områden där platstjänster inte fungerar som vanligt, t.ex. i tunnlar, kan din platsangivelse vara felaktig.

Viktigt! Navigationsappen kan inte ge ruttanvisningar förrän den har tagit emot platsdata.

Vissa enheter behöver en dataanslutning för att erhålla en GPS-position.

Om din enhet saknar GPS-mottagning använder navigationsappen positionsinformation från Wi-Fi-nätverk eller mobilmaster. Informationen används för ruttplanering och för att fastställa din ungefärliga position, men den är inte tillräckligt exakt för att använda för ruttinstruktioner.

#### Installera i bilen

Använd en lämplig hållare för att hålla din enhet när du använder den i bilen.

Tänk noggrant igenom var du vill fästa enheten i din bil. Enheten får inte blockera eller påverka något av följande:

- Din sikt över vägen.
- Kontrollerna i bilen.
- Dina backspeglar.
- Krockkuddarna.

Du ska enkelt kunna nå enheten utan att luta eller sträcka dig.

#### Stänga eller köra i bakgrunden

Du kan välja att fortsätta köra TomTom GO Navigation-appen <u>när den är i bakgrunden</u>, eller så kan du låta din enhet pausa TomTom GO Navigation-appen i bakgrunden när en annan app startas.

Om appen körs i bakgrunden och du kör på en planerad rutt fortsätter du höra färdanvisningar.

Om appen pausas i bakgrunden under lång tid stänger enheten slutligen appen.

För att själv stänga TomTom GO Navigation-appen går du tillbaka till kartvyn eller vägledningsvisningen och trycker sedan på enhetens bakåtknapp. Välj **Stäng** för att stänga appen.

#### Få hjälp

Välj Support i huvudmenyn om du vill se olika sätt att få hjälp.

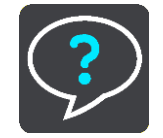

Information om garanti och sekretess finns på tomtom.com/legal.

### Vad visas på skärmen

#### Kartvyn

Kartvyn visas när du inte har någon planerad rutt. Din nuvarande plats visas så snart enheten har hittat din GPS-position.

Du kan använda kartvyn på samma sätt som du tittar på en traditionell papperskarta. Du kan flytta runt kartan med <u>handrörelserna</u> och zooma med zoomknapparna.

**Viktigt**! Allting på kartan är interaktivt, däribland rutten och kartsymbolerna – försök att välja något och se vad som händer!

**Tips**! Om du vill öppna en popup-meny för ett objekt på kartan, t.ex. en rutt eller en IP, markerar du objektet för att öppna menyn. Om du vill välja en plats på kartan, markerar och håller du ned platsen tills popup-menyn öppnas.

Kartan visar nuvarande plats och många andra platser som t.ex. Mina platser.

Om du inte har planerat en rutt zoomas kartan ut för att visa området runt din plats.

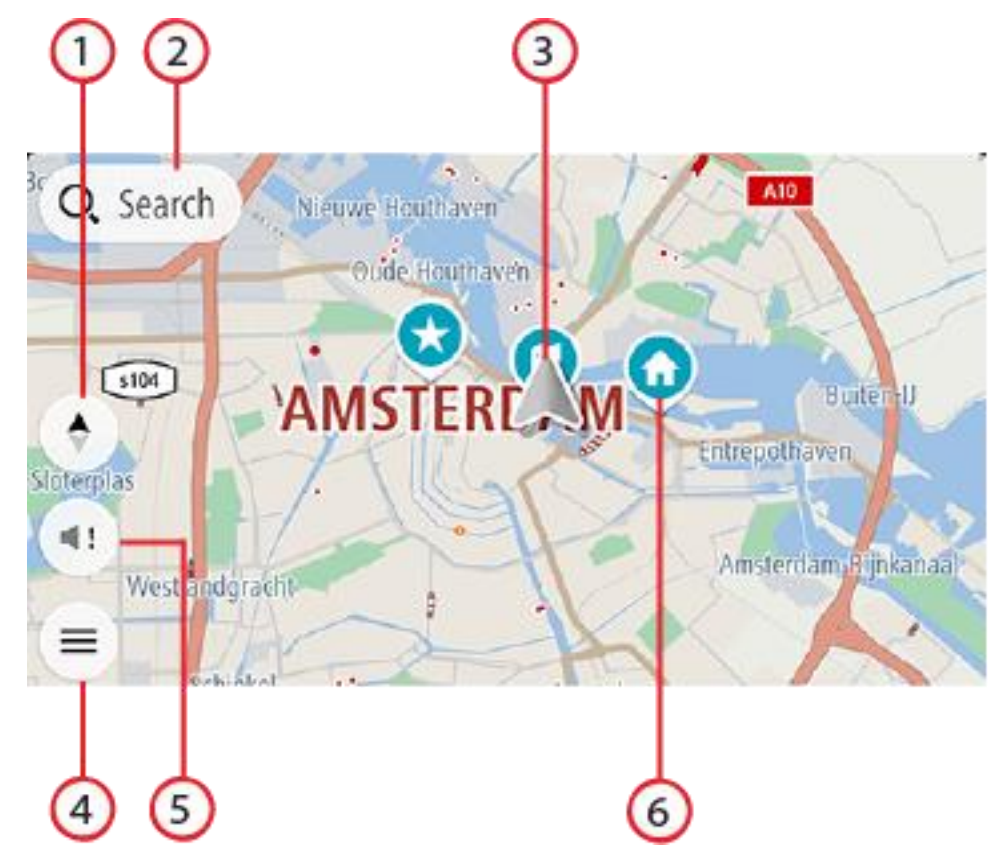

- 1. Visningsknapp. Tryck på visningsknappen för att växla mellan kartvy och vägledningsvisning. Om du kör roterar de små pilarna i kartvyn för att visa dig din aktuella körriktning, med norr uppåt.
- 2. Sökknapp. Tryck på det här fältet för att hitta ett brett utbud av platser och sedan navigera till dem.
- 3. Nuvarande plats. Den här symbolen visar din nuvarande plats. Välj den för att lägga till den i Mina platser eller söka i närheten av din nuvarande plats.

**Obs**! Om din TomTom GO Navigation-app inte kan hitta din plats visas symbolen i grått. **Obs**! Du kan inte ändra aktuell platssymbol.

- 4. Huvudmenyknapp. Välj knappen för att öppna huvudmenyn.
- 5. Knappen Ljud av. Tryck på den här knappen för att välja mellan talade instruktioner, endast varningar eller inget ljud.
- 6. Kartsymboler. Symbolerna används på kartan för att visa din destination och dina sparade platser:

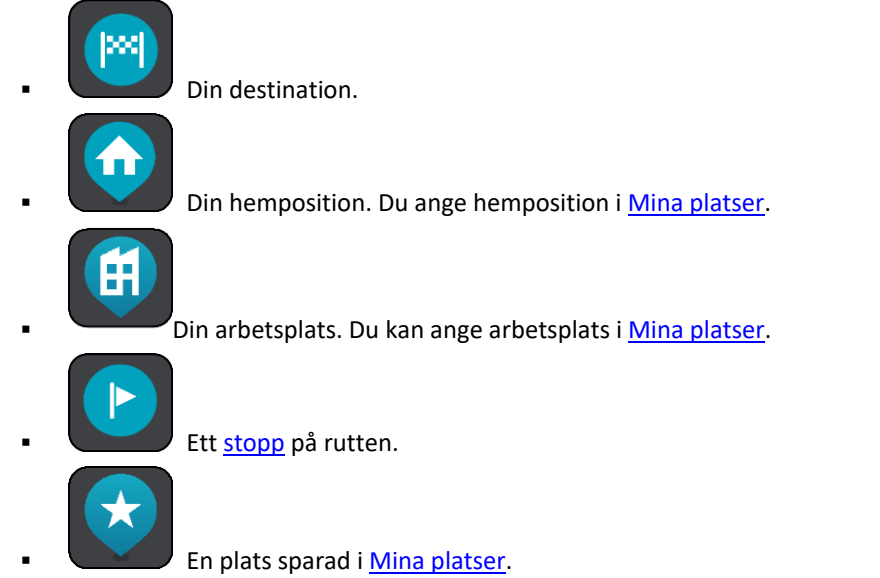

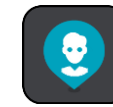

En kontakt från din kontaktapp. Välj **Visa kontakter på kartan** i Utseende på Inställningar-menyn för att se dina kontakter på kartan.

**Obs**! För att en kontakt ska visas på kartan måste kontakten ha en fullständig adress.

Välj en kartsymbol för att öppna popup-menyn, tryck sedan på menyknappen för att se en lista över åtgärder du kan utföra.

Om du trycker och håller var som helst på kartan visas detaljer om den platsen.

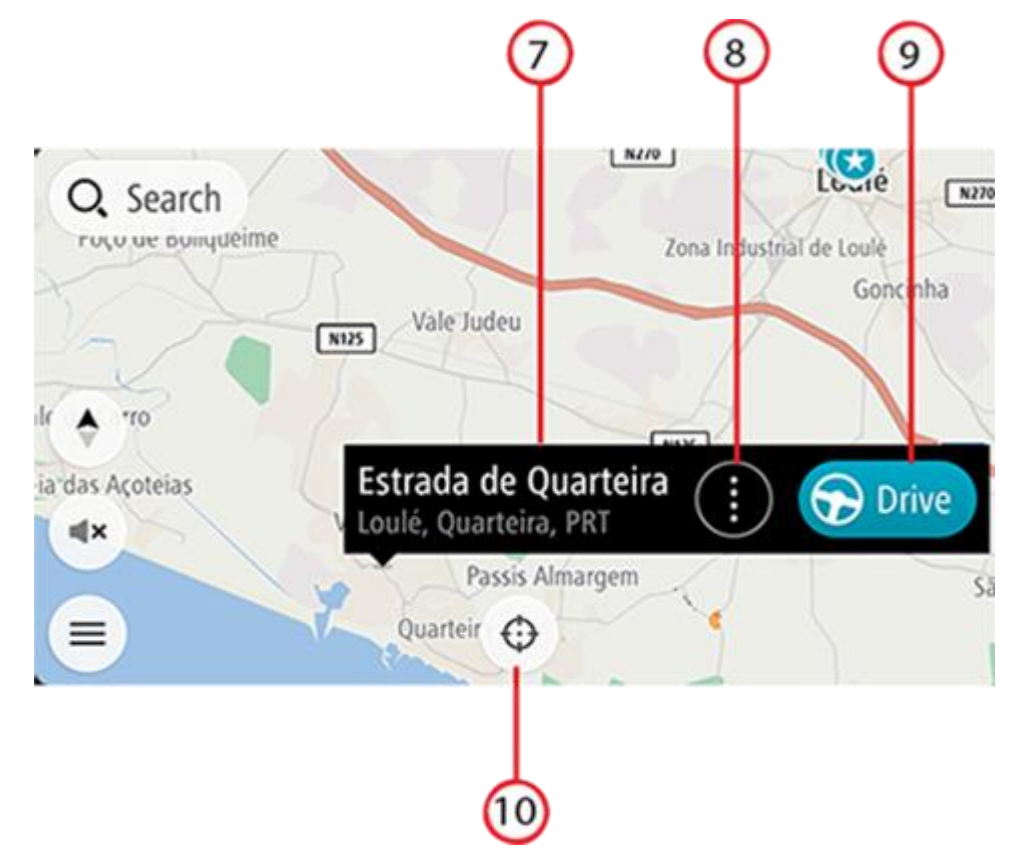

- 7. Platsdetaljer. Tryck och håll var som helst på kartan så visas detaljer om den platsen.
- 8. Popup-menyn. Tryck på symbolen för att öppna popup-menyn, vilket ger dig en lista över åtgärder som du kan vidta.
- 9. Knappen Kör. Om du trycker på den här knappen kommer du till skärmen för val av rutt där du kan välja önskad rutt till din destination.
- 10. Centrera-knapp. Tryck på den här knappen för att visa din nuvarande plats i mitten av kartan.
- 11. Aktuell rutt. Om du väljer **visningsknappen** medan du använder vägledningsvisning återgår du till kartvyn där rutten visas.

Om det finns alternativa rutter tillgängliga (till exempel för att undvika avgiftsbelagda vägar) kan du välja en annan rutt. Se avsnittet <u>Alternativ rutt</u>.

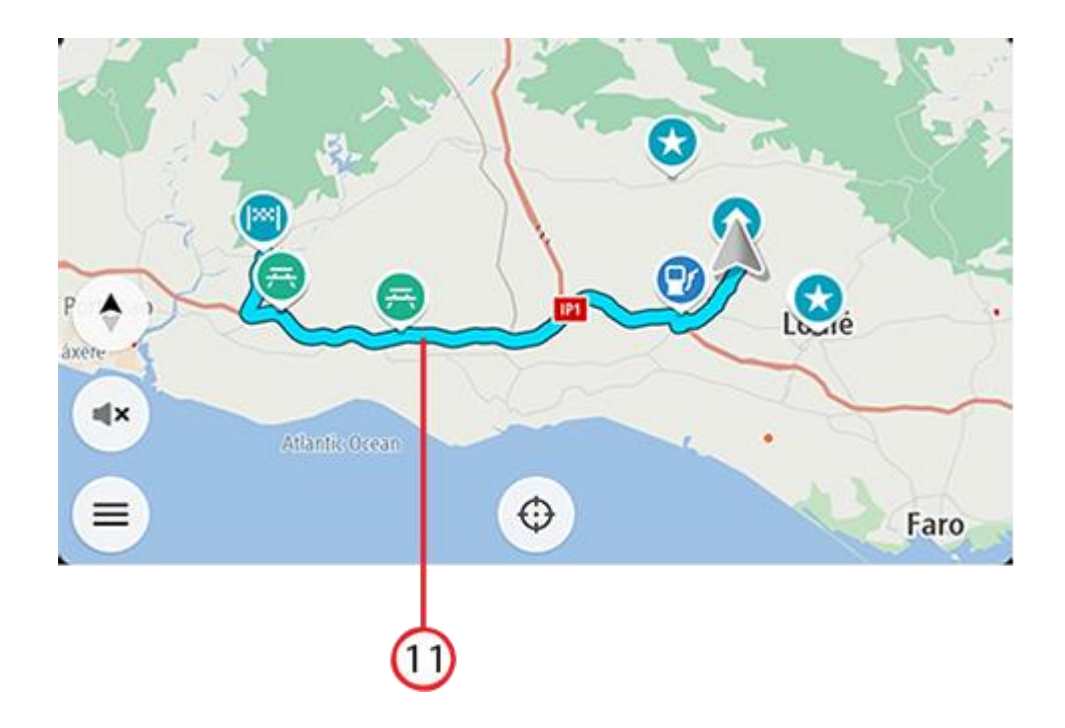

#### Val av rutt

Om du väljer Kör när du har valt en destination visas skärmen för val av rutt.

Här kan du välja vilken rutt du föredrar av de tre alternativ som visas.

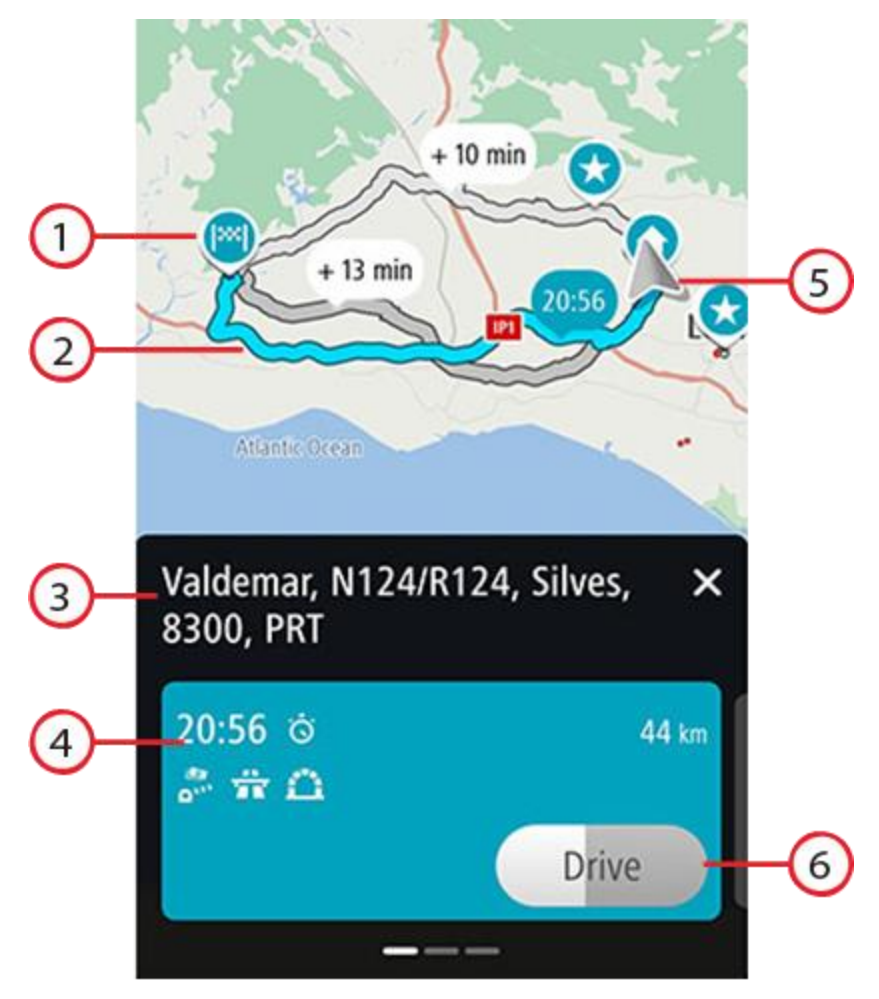

- 1. Destination. Här finns den destination som du vill köra till.
- 2. Din rutt. Tre rutter visas, om det finns tillgängligt. Den snabbaste rutten är markerad. De två alternativa rutterna visas med angiven ytterligare tid.
- 3. Destinationsadress.
- 4. Panelen Ruttdetaljer. På den här panelen visas följande för den valda rutten:
  - Ankomsttid
  - Avstånd
  - Eventuella förseningar på rutten (såsom trafikstockningar och vägarbeten) som påverkar ankomsttiden
  - Ikoner som visar vägtullar, motorvägar, tunnlar och annat på rutten som kan påverka resan.

Du kan svepa till vänster och höger för att visa information om de andra rutterna. När du gör det markeras rutten på kartan.

- 5. Nuvarande plats.
- 6. Knappen Kör. Klicka på den här knappen för att välja rutt och gå till <u>vägledningsvisningen</u>. Den här knappen visar även återstående tid för att välja en annan rutt. Om du inte gör något när du kommer till den här skärmen väljs den snabbaste rutten automatiskt.

#### Vägledningsvisningen

Vägledningsvisningen används för att vägleda dig längs rutten till din destination. Vägledningsvisningen visas när du börjar köra. Du ser nuvarande plats och information längs rutten, inklusive 3D-byggnader i vissa städer.

Vägledningsvisningen är normalt i 3D. Om du vill visa en 2D-karta med kartan som flyttar sig i din färdriktning, eller en 2D-karta där nord alltid är högst upp, ändrar du standardinställningarna för 2D och 3D.

När navigationsappen startas efter att ha varit avstängd och du hade planerat en rutt visas kartvyn med din planerade rutt.

Du kan flytta två fingrar upp och ned på skärmen för att justera vinkeln för 3D-visningen.

**Tips**! När du har planerat en rutt och vägledningsvisningen i 3D visas trycker du på visningsknapp för att ändra till kartvy och använda de interaktiva funktionerna.

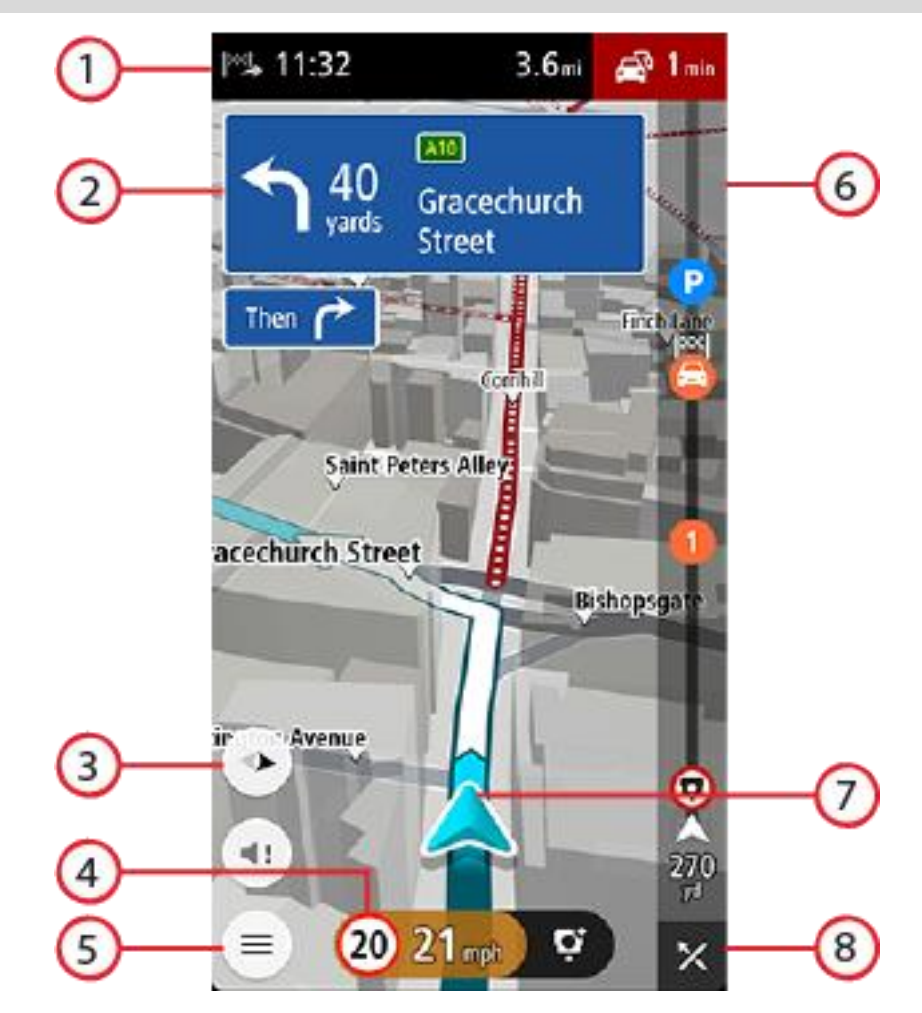

- 1. I fönstret med ankomstinformation visas följande information:
  - Beräknad ankomsttid till destinationen.
  - Hur lång tid körningen beräknas ta till destinationen från nuvarande plats.
  - Den totala förseningen på grund av trafikstockningar, väder och andra tillbud på rutten, inklusive information som tillhandahålls från historisk väganvändning.

**Obs!** I stående läge visas panelen med ankomstinformation på skärmens övre del. Om skärmen är i liggande läge visas den här informationen upptill i <u>ruttfältet</u>.

**Tips**! Om din destination är i en annan tidszon ser du ett plus (+) eller ett minus (–) och tidskillnaden i timmar och halvtimmar i fönstret med ankomstinformation. Den beräknande ankomsttiden är den lokala tiden på din destination.

- 2. Instruktionsfönster. I det här fönstret visas följande information:
  - Riktningen på nästa sväng.
  - Avståndet till nästa sväng.

- Namnet på nästa väg på din rutt.
- Körfältsvägledning i vissa korsningar.
- Grundläggande information om svängen efter nästa.
- 3. Visningsknapp. Tryck på visningsknappen för att växla mellan kartvy och vägledningsvisning.
- 4. Hastighetsfönster. I det här fönstret visas följande information:
  - Hastighetsbegränsningen på platsen.
  - Din aktuella hastighet. Om du kör mer än 5 km/h eller 3 mph över hastighetsgränsen blir hastighetsfönstret rött. Om du kör mindre än 5 km/h eller 3 mph över hastighetsgränsen blir hastighetsfönstret orange.
  - Namnet på gatan du kör på (endast liggande visning).
  - Rapportknapp för fartkamera eller riskzon.
- 5. Huvudmenyknapp. Välj knappen för att visa huvudmenyn.
- 6. Ruttfält. <u>Ruttfältet</u> visas när du har planerat en rutt.
- 7. Nuvarande plats. Den här symbolen visar din nuvarande plats. Välj symbolen eller hastighetsfönstret för att öppna menyn för nuvarande plats.

**Obs**! Om din TomTom GO Navigation-app inte kan hitta din plats visas symbolen i grått.

8. Knappen Rensa rutt. Välj den här knappen för att rensa din aktuella rutt.

#### Ruttfältet

Ruttfältet visas när du har planerat en rutt. Det har ett fönster med ankomstinformation överst och ett fält med symboler nedanför.

Obs! Avståndet framåt som visas av ruttfältet beror på den totala längden på din rutt.

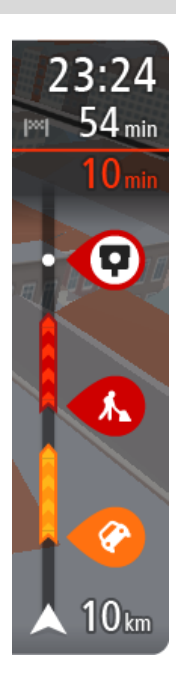

I fönstret med ankomstinformation visas följande information:

- Beräknad ankomsttid till destinationen.
- Hur lång tid körningen beräknas ta till destinationen från nuvarande plats.
  - Den totala förseningen på grund av trafikstockningar, väder och andra tillbud på rutten, inklusive information som tillhandahålls från historisk väganvändning.

**Tips**! Om din destination är i en annan tidszon ser du ett plus (+) eller ett minus (–) och tidskillnaden i timmar och halvtimmar i fönstret med ankomstinformation. Den beräknande ankomsttiden är den lokala tiden på din destination.

Om du har <u>stopp</u> på rutten trycker du och håller det här fönstret för att växla mellan information om nästa stopp och den slutgiltiga destinationen.

Du kan välja vilken information som ska visas i panelen med ankomstinformation.

**Trafikstatus** – om appen TomTom GO Navigation inte tar emot någon trafikinformation visas en överkorsad trafiksymbol under panelen med ankomstinformation.

Fältet under panelen med ankomstinformation använder symboler för att visa:

- Din slutgiltiga destination.
- En snabbare rutt om det är trafik på din rutt.
- <u>Stoppen</u> på rutten.

**Tips**! Om du snabbt vill ta bort ett stopp väljer du det i ruttfältet och använder popup-menyn.

Bensinstationer längs med rutten.

- TomTom Traffic tillbud.
- TomTom Fartkameror och Farozoner.
- Raststopp direkt på din rutt.
- En parkeringsknapp nära destinationsflaggan när det finns parkering i närheten av din destination.

Du kan välja vilken information som ska visas på din rutt.

Symbolerna visas i den ordning de kommer på rutten. För trafiktillbud växlar symbolen för varje tillbud mellan att visa typ av tillbud och försening i minuter. Välj en symbol för att visa mer information om ett stopp, ett tillbud eller en fartkamera. Om en symbol visas ovanför en annan symbol zoomas symbolerna in på ruttfältet när du väljer dem och varje symbol visas separat. Du kan sedan välja en symbol.

En fullständig lista över typer av tillbud finns i Trafiktillbud.

Den undre delen av ruttfältet representerar din nuvarande plats och där visas avståndet till nästa tillbud längs rutten.

**Obs**! För att göra ruttfältet mer överskådligt visas eventuellt inte alla tillbud. Det gäller i så fall mindre viktiga tillbud som endast leder till korta förseningar.

Ruttfältet visar även statusmeddelanden, till exempel Söker snabbaste rutt eller Visar rutt.

Nedanför ruttfältet finns en knapp som omedelbart rensar den aktuella rutten.

#### Avstånd och ruttfält

Avståndet framåt som visas på ruttfältet beror på ruttens längd eller ruttens återstående avstånd.

För återstående avstånd som är längre än 50 km (31 miles) visas endast nästa 50 km (31 miles).
 Destinationsikonen visas inte.

Tips! Du kan rulla ruttfältet för att se hela rutten.

- För återstående avstånd mellan 10 km (6 miles) och 50 km (31 miles) visas hela avståndet. Destinationsikonen visas fäst överst på ruttfältet.
- För återstående avstånd mindre än 10 km (6 miles) visas hela avståndet. Destinationsikonen flyttas mot pilsymbolen när du kommer närmare destinationen.

Den övre halvan av ruttfältet visar dubbelt så långt avstånd som den nedre halvan, se nedanstående exempel:

- Ett återstående avstånd på 50 km i ruttfältet delas upp i 34 km (21 miles) på den övre halvan och 16 km (9 miles) på den nedre halvan.
- Ett återstående avstånd på 10 km i ruttfältet delas upp i 6,6 km (4 miles) på den övre halvan och 3,3 km (2 miles) på den nedre halvan.

Ruttfältet uppdateras hela tiden medan du kör.

#### Menyn för nuvarande plats

För att öppna menyn för nuvarande plats väljer du symbolen för nuvarande plats eller hastighetsfönstret i vägledningsvisningen.

Sedan kan du göra något av följande:

- Rapportera fartkamera eller Rapportera riskzon (gäller endast för Frankrike).
- <u>Undvik blockerad väg</u>.
- Se din nuvarande plats eller din latitud/longitud om du inte är på en namngiven väg.

#### Huvudmenyns knappar

I kartvyn eller <u>vägledningsvisningen</u> väljer du menyknappen för att öppna huvudmenyn.

Följande knappar finns på Huvudmenyn:

| Sök                  | Välj den här knappen för att söka efter en adress, en intressepunkt eller en kontakt<br>och <u>planera en rutt</u> till den platsen.                                        |
|----------------------|----------------------------------------------------------------------------------------------------|
|                      |                                                                                                    |
| Kör hem              | Välj den här knappen för att köra till din hemposition. Om du inte har angett en<br>hemposition visas knappen Lägg till hem.                                                |
|                      |                                                                                                    |
| Kör till arbetet     | Välj den här knappen för att köra till din arbetsplats. Om den här knappen inte<br>finns i din huvudmeny går du till <u>Mina platser</u> för att ställa in din arbetsplats. |
|                      |                                                                                                    |
| Tidigare destination | Välj den här knappen för att öppna listan över dina tidigare destinationer. Välj en<br>tidigare destination för att planera en rutt till den destinationen.                 |
|                      |                                                                                                    |
| Aktuell rutt         | Välj den här knappen för att <u>rensa eller ändra</u> din planerade rutt.                                                                                                   |
|                      |                                                                                                    |
| Mina platser         | Välj den här knappen för att visa dina <u>sparade platser</u> .                                                                                                    |
|                      |                                                                                                    |

| Mina rutter        | Välj den här knappen för att visa dina sparade rutter.                                  |
|--------------------|-----------------------------------------------------------------------------------------|
|                    |                                                                                         |
| Parkering          | Välj den här knappen för att <u>hitta parkeringsplatser</u> .                           |
|                    |                                                                                         |
| Bensinstation      | Välj den här knappen för att <u>hitta bensinstationer</u> .                             |
|                    |                                                                                         |
| Rapportera riskzon | Välj den här knappen för att rapportera en riskzon.                                     |
|                    | Obs! Funktionen är bara tillgänglig i Frankrike.                                        |
| TomTom-tjänster    | Välj den här knappen för att se statusen för var TomTom-tjänst som din app<br>använder. |
|                    |                                                                                         |
| TomTom Labs        | Välj den här knappen för att se information om nya funktioner direkt från<br>TomTom.    |
|                    |                                                                                         |
| Support            | Välj den här knappen om du vill öppna skärmen Support.                                  |
| ?                  |                                                                                         |

| Inställningar               | Välj den här knappen om du vill öppna menyn Inställningar.                                                                                                    |
|-----------------------------|----------------------------------------------------------------------------------------------------|
|                             |                                                                                                    |
| Information                 | Det här är en informationsskärm snarare än en inställning och visar information<br>om TomTom Navigationsapp. Du kan ombes att gå till den här skärmen under ett<br>samtal med TomToms kundtjänst. Informationen på den här skärmen inkluderar<br>appversion, den aktuella kartans kartversion, app-ID, copyright, licenser och<br>certifieringar. |
| Andra knappar               |                                                                                                    |
|                             |                                                                                                    |
| På kartan eller i väglednir | ngsvisningen väljer du huvudmenyknappen för att öppna huvudmenyn.                                                                                                    |

Följande knappar är tillgängliga på huvudmenyskärmen utöver huvudmenyknapparna:

|                         | Välj den här knappen om du vill gå tillbaka till föregående skärm. |
|-------------------------|--------------------------------------------------------------------|
| ×                       | Välj den här knappen om du vill gå tillbaka till kartvyn.          |
|                         | Den här symbolen visar att TomTom Traffic-tjänsten är aktiv.       |
| <i>A</i> <sup>₹</sup> × | Den här symbolen visar att TomTom Traffic-tjänsten inte är aktiv.  |

#### Använda handrörelser

Du använder gester för att styra appen.

# Dubbeltrycka

Tryck med ett finger på skärmen två gånger i snabb följd. Exempel på när du kan använda det här: Zooma in.

Dra

Sätt ett finger på skärmen och dra det över skärmen. Exempel på när du kan använda det här: Rulla en skärm. Snärta till med ett finger tvärsöver skärmen.

Snärta till

Exempel på när du kan använda det här: Rulla ett stort avstånd på skärmen.

Tryck och håll

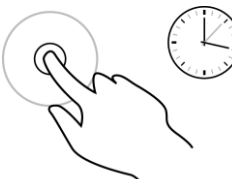

Sätt ett finger på skärmen i mer än en halv sekund. Exempel på när du kan använda det här: Välja en plats på kartan.

För ihop för att zooma

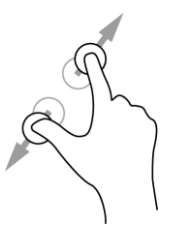

Tryck eller välj

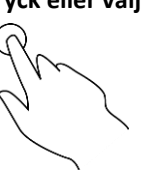

Tryck på skärmen med tummen och ett finger. Dra isär för att zooma in och dra ihop för att zooma ut.

Exempel på när du kan använda det här: Zooma in och ut på skärmen.

Tryck med ett finger på skärmen.

Exempel på när du kan använda det här: välja ett objekt i en meny eller öppna ett objekt.

#### Rotera din enhet

Du kan använda enheten i stående eller liggande läge. Du kanske tycker det är enklare att söka efter något med enheten i liggande läge, men sedan att köra till din destination med enheten i stående läge.

När du vänder enheten till liggande läge visas vissa delar av skärmen på en annan plats. Till exempel visas ruttfältet till höger, men panelen med ankomstinformation visas i ett fält längst upp på skärmen.

#### Ändra om knapparna i huvudmenyn

Så här ordnar du om knapparna i huvudmenyn så att de passar dina önskemål:

- 1. Välj huvudmenyknappen för att öppna huvudmenyn.
- 2. Håll knappen du vill ändra om intryckt i två sekunder.

Tips: Alternativt kan du välja Redigera i huvudmenyn.

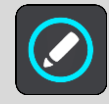

- 3. Tryck på pilarna på menyknappen för att flytta knappen till en ny plats i menyn.
- 4. Välj och flytta andra knappar så att de placeras i den ordning du vill ha dem.
- 5. Välj Klar.

## Trafik

#### **Om TomTom Traffic**

TomTom Traffic är en TomTom-tjänst som tillhandahåller trafikinformation i realtid.

I kombination med data om historisk väganvändning hjälper TomTom Traffic dig att planera bästa möjliga rutt till din destination med hänsyn till den senaste trafikinformationen och vädret.

TomTom GO Navigation tar regelbundet emot information om förändringar i trafiken. Om trafikstockningar, kraftigt regn, snö eller incidenter påträffas längs den aktuella rutten erbjuder TomTom GO Navigation ett alternativ för omplanering av rutten så att du kan försöka undvika förseningar.

**Viktigt**: När du närmar dig en snabbare alternativ rutt får du nu en extra varning i ruttfältet och du kan se den alternativa rutten tydligt i vägledningsvisningen och kartvyn. För att godkänna en snabbare rutt styr du bara mot den alternativa rutten när du närmar dig den så väljer enheten den.

Du får TomTom-tjänster på din TomTom GO Navigation måste din mobil ha en mobildataanslutning.

**Viktigt**! Om du befinner dig utanför området som täcks av din mobildataplan kan du bli skyldig att betala för roamingavgifter medan du använder TomTom-tjänster.

**Obs**! Vissa TomTom-tjänster är eventuellt inte tillgängliga på din aktuella plats.

#### Titta på trafik på rutten

Information om trafiktillbud på rutten visas i ruttfältet på höger sida om kartan och vägledningsvisningen.

Ruttfältet ger information om trafikförseningar under tiden du kör, med symboler som visar var varje trafiktillbud finns på rutten. När du använder kartvisning kan du också välja symboler på själva kartan.

**Obs!** Om appen TomTom GO Navigation inte tar emot någon trafikinformation visas en överkorsad trafiksymbol under panelen med ankomstinformation.

**Obs**! För att göra ruttfältet mer överskådligt visas eventuellt inte alla tillbud. Det gäller i så fall mindre viktiga tillbud som endast leder till korta förseningar.

Om du vill ha mer information om ett tillbud väljer du ett tillbud i ruttfältet. Kartan öppnas inzoomad på tillbudet och en informationspanel som visar detaljerad information om trafiktillbudet öppnas.

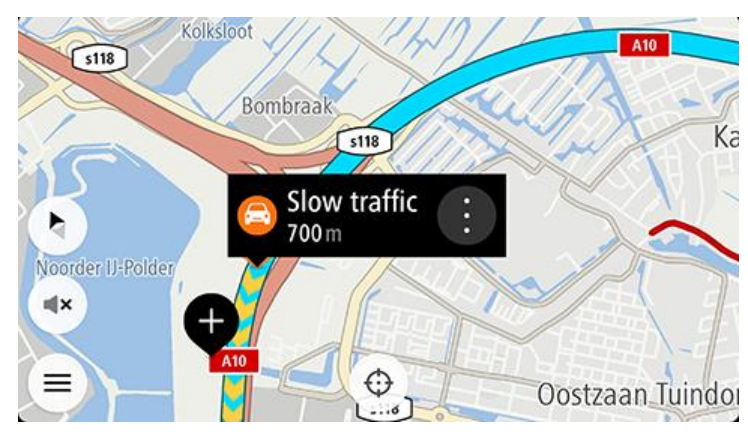

Informationen som visas omfattar:

- Orsaken till trafiktillbudet till exempel olycka, vägarbeten, stängt körfält eller väder.
- Tillbudets allvarlighetsgrad långsam trafik, köbildning eller stillastående trafik.
- Förseningstid.
- Tillbudets längd.

En fullständig lista över typer av tillbud finns i Trafiktillbud.

Välj bakåtknappen för att gå tillbaka till vägledningsvisningen.

#### Trafiktillbud

Följande symboler för trafiktillbud används i kartvyn och i ruttfältet för att visa orsaken till en trafikstockning:

|          | Trafik               |
|----------|----------------------|
| <b>(</b> | Olycka               |
|          | Farliga förhållanden |
|          | Vägarbeten           |
| 6        | Stängt körfält       |
| •        | Stängd väg           |
|          | Regn                 |
| =        | Dimma                |
| *        | Is eller snö         |
| P        | Blåst                |

Symbolen eller siffran i början av tillbudet visar typen av tillbud eller förseningen i minuter, till exempel 4 minuter.

Färgen för tillbudet visar trafikhastigheten relativt högsta tillåtna hastighet på den platsen, där rött är långsammast. Ränderna på trafikstockningen är animerade för att visa trafikhastigheten om det är tillämpligt.

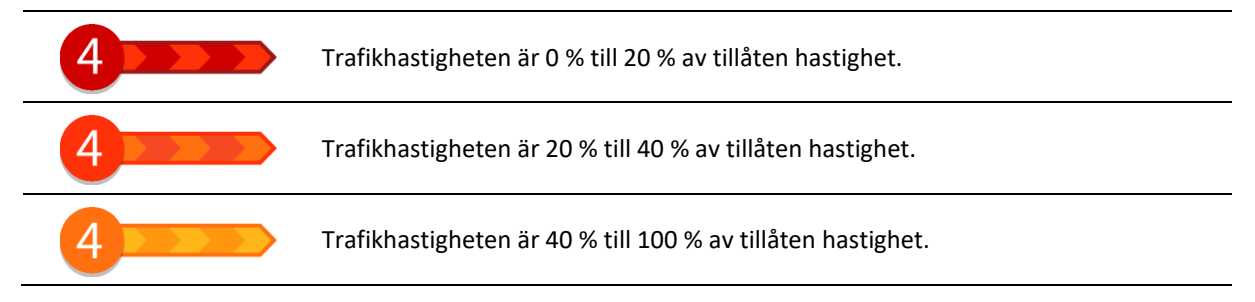

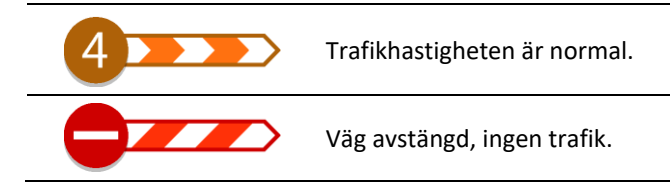

Varning när du närmar dig en trafikstockning

En varning visas när du närmar dig en trafikstockning. Du varnas på flera sätt:

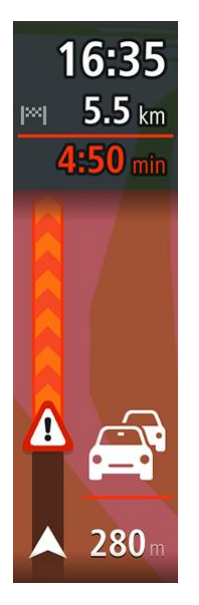

- En varningssymbol visas i <u>ruttfältet</u>.
- Ruttfältet zoomas in till början av trafikstockningen.
- Avståndet till början av trafikstockningen visas i ruttfältet.
- Vägens färg i ruttfältet ändras till orange eller röd beroende på trafikstockningens allvarlighetsgrad.
- Ruttfältets bakgrundsfärg ändras till röd om du kör för snabbt mot trafikstockningen.
- Du hör en varningssignal.

Om du vill ändra hur du varnas väljer du Ljud & varningar på Inställningar-menyn.

#### Undvika en trafikstockning på rutten

Du kan undvika en trafikstockning på rutten.

**Obs**! Ibland är den snabbaste rutten fortfarande den med trafikstockningen. **Obs**! Det kanske inte är möjligt att hitta en alternativ rutt runt trafikstockningen om det inte finns någon.

#### Undvika en trafikstockning med hjälp av ruttfältet

- I ruttfältet väljer du symbolen för trafikstockningen som du vill undvika. Trafikstockningen visas på kartan.
- 2. Välj **Undvik**.

En ny rutt hittas som undviker trafikstockningen.

#### Undvika en trafikstockning med hjälp av kartan

- I kartvyn zoomar du in och väljer den trafikstockning som är på rutten. Trafikstockningen med en informationspanel visas på kartan.
- 2. Välj popup-menyknappen.

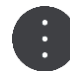

3. Välj Undvik.

En ny rutt hittas som undviker trafikstockningen.

#### Välja en snabbare rutt

Du tillfrågas om du vill använda den snabbare rutten när en sådan finns.

Tips! För att ta snabbare rutter automatiskt väljer du Kör alltid den snabbaste rutten på menyn Ruttplanering under Inställningar.

Om du inte redan har valt den snabbare rutten och du närmar dig den snabbare rutten visas den i vägledningsvisningen i grönt. En beslutssymbol visas i ruttfältet.

Om du vill välja den snabbare rutten tar du den gröna rutten som visas. Enheten visar automatiskt din nya rutt.

Om du vill ignorera den snabbare rutten fortsätter du bara att följa din aktuella rutt.

Om du vill ha mer information om den snabbare rutten väljer du beslutssymbolen i ruttfältet. Kartan öppnas inzoomad på den plats där du måste ta den nya rutten.

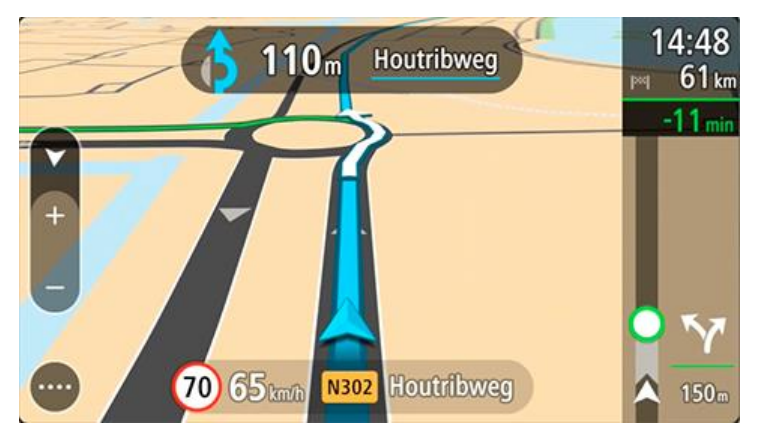

Filbytesvägledning

**Obs**! Körfältsvägledning är inte tillgängligt för alla korsningar eller i alla länder.

Filbytesvägledning hjälper dig att förbereda dig inför motorvägsavfarter och korsningar genom att visa rätt körfält för din planerade resväg.

När du närmar dig en avfart eller korsning visar skärmen körfältet du ska använda.

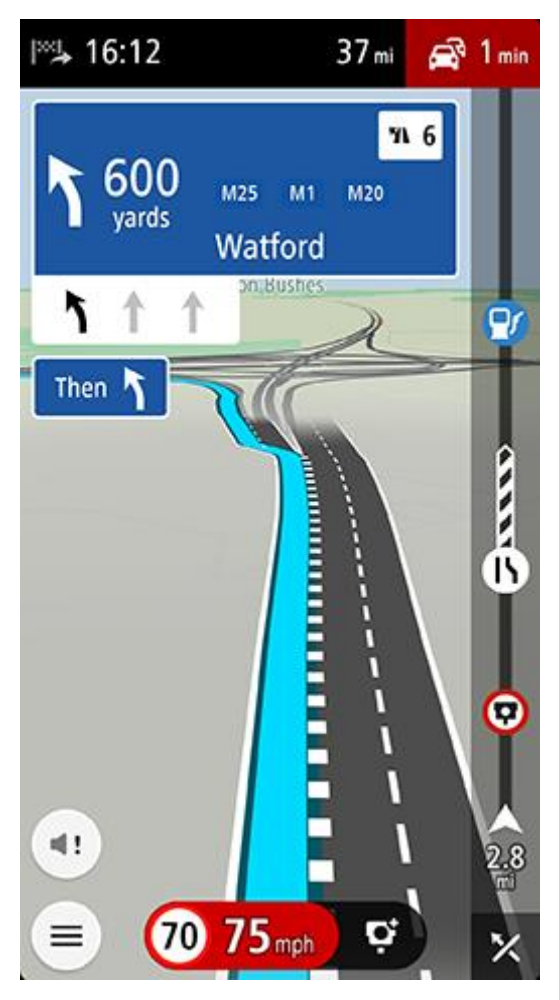

Tips! Om du vill stänga körfältsöversikten väljer du någonstans på skärmen.

Du kan också stänga av körfältsvägledning. Gå till Karta och skärm och sedan Visa på kartan i Inställningar för att ändra inställningen Körfältsvägledning på motorvägar.

#### Tidsberoende hastighetsgränser

Vissa hastighetsgränser beror på vilken tid på dagen det är. Det händer till exempel att hastighetsgränsen i närheten av skolor minskar till 40 km/h mellan kl. 8 och 9 på morgonen och mellan kl. 15 och 16 på eftermiddagen. Då detta är känt ändras den hastighetsgräns som visas i hastighetsfönstret och visar dessa varierande hastighetsgränser.

Vissa hastighetsgränser ändras beroende på körförhållanden. Hastighetsgränsen kan till exempel minska om det finns hård trafik, eller om väderförhållandena är dåliga. Dessa varierande hastighetsgränser visas inte i hastighetsfönstret. Hastigheten som visas i hastighetsfönstret är högsta tillåtna hastighetsgräns under goda körförhållanden.

**Viktigt**! Hastighetsgränsen som visas i hastighetsfönstret är bara en indikation. Du måste alltid följa den verkliga hastighetsgränsen för vägen du befinner dig på och rådande körförhållanden.

## **TomTom MyDrive**

#### **Om TomTom MyDrive**

TomTom MyDrive är det enkla sättet att spara din personliga navigeringsinformation. MyDrive synkar TomTom GO Navigation med ditt TomTom-konto. Du kan använda MyDrive på en dator genom att besöka <u>mydrive.tomtom.com</u>.

Använd TomTom MyDrive i en webbläsare för att hitta platser på din dator och lägg sedan till dem i listan Mina platser. Dessa platser synkroniseras sedan med TomTom Navigationsapp så att du kan nå dem när du är i farten.

Om du vill aktivera MyDrive på TomTom GO Navigation måste du vara ansluten till TomTom-tjänster.

#### Loggar in på MyDrive

Du måste logga in på MyDrive för att synka till ditt TomTom-konto. När du loggar in på ditt konto i appen TomTom GO Navigation eller i en webbläsare sker synkroniseringen med ditt TomTom-konto automatiskt.

#### Logga in på MyDrive i appen TomTom GO Navigation

- 1. Välj TomTom-tjänster i huvudmenyn.
- 2. Välj MyDrive.
- 3. Välj **Skapa konto** för att göra ett nytt TomTom-konto eller välj **Logga in** för att använda ditt befintliga TomTom-konto.
- 4. Ange e-postadressen och lösenordet som du använder för ditt TomTom-konto.
- 5. Välj Logga in.

Appen TomTom GO Navigation ansluter till ditt TomTom-konto.

6. Återgå till kartvyn.

Appen TomTom GO Navigation sparar automatiskt din personliga navigeringsinformation till ditt TomTom-konto.

#### Logga in på MyDrive med en webbläsare

Sök efter TomTom MyDrive i en webbläsare eller besök <u>mydrive.tomtom.com</u> och logga in med ditt TomTom-kontos e-postadress och lösenord. När du är inloggad kan du visa din personliga navigeringsinformation i appen TomTom GO Navigation och du kan skapa platser att synkronisera med appen TomTom GO Navigation.

#### Sök efter och synka platser med MyDrive

När du är inloggad på TomTom MyDrive kan du söka efter platser i MyDrive och synkronisera dem med <u>Mina</u>platser i appen TomTom GO Navigation.

- 1. Logga in på ditt TomTom-konto i en webbläsare.
- 2. Välj en plats på kartan.
- Klicka på platsen, öppna sedan popup-menyn och välj Lägg till i mina platser. Platsen visas i listan Favoriteri My Places-menyn i MyDrive.
- 4. Logga in på MyDrive i appen TomTom GO Navigation.

Appen TomTom GO Navigation synkroniserar med ditt TomTom-konto och tar emot den nya **favoritplatsen**. Platsen lagras i <u>Mina platser</u>.

#### Synka platser i Mina platser med MyDrive

När du är inloggad på MyDrive i appen TomTom GO Navigation synkroniseras platser du har lagt till i <u>Mina</u> <u>platser</u> automatiskt med ditt TomTom-konto. Du kan se platserna i Mina platser när du är inloggad på MyDrive i en webbläsare.

#### Spara och återställ din personliga navigeringsinformation

När du är inloggad på MyDrive i appen TomTom GO Navigation sparas din personliga information kontinuerligt och automatiskt till ditt TomTom-konto.

Om du återställer appen TomTom GO Navigation eller loggar in på MyDrive på en annan enhet återställs din sparade personliga navigeringsinformation på den nya enheten.

## Använda sökning

#### Om sök

Du använder sök för att hitta ett brett utbud av platser och sedan navigera till dem. Dessa platser hittas antingen i den information som för närvarande finns lagrad i din app eller, om din enhet är ansluten till internet, bland tillgängliga data online.

Du kan söka efter följande:

- En specifik adress, till exempel 123 Oxford Street, London.
- En del av en adress, till exempel Oxford St Lon.
- En typ av plats, till exempel bensinstation eller restaurang.
- En plats efter namn eller varumärke, till exempel Starbucks.
- Ett postnummer, till exempel W1D 1LL för Oxford Street, London.
- En stad för att navigera till stadskärnan, till exempel London.
- En intressepunkt (IP) nära din nuvarande plats, till exempel restaurang nära mig.
- En kontakt i kontaktappen på din smartphone.
- Latitud- och longitudkoordinater, till exempel N 51°30'31" W 0°08'34".

På huvudsökmenyn visas de tre senaste destinationerna. Du kan se fler av de senast hittade resultaten om du väljer **Fler senaste destinationer**.

#### Starta en sökning

**Viktigt**! Av säkerhetsskäl och för att undvika störningar när du kör bör du alltid planera din rutt innan du börjar köra.

Du kan starta en sökning antingen genom att trycka på sökfältet överst på kartvyn, eller genom att välja **Sök** på huvudmenyn.

Gör så här för att starta en sökning:

1. Tryck på sökfältet överst på kartan eller välj **Sök** på huvudmenyn.

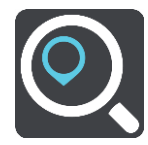

Sökskärmen öppnas med tangentbordet.

2. Använd tangentbordet för att ange namnet på platsen du vill planera en rutt till, eller välj en av de populära IP-kategorierna för att omedelbart se en lista över dessa plaster i ditt område.

**Tips**! Om du <u>trycker och håller ned</u> en bokstavstangent på tangentbordet får du åtkomst till extratecken om det finns några. Om du till exempel trycker och håller ned bokstaven "e" får du åtkomst till tecknen 3 e è é ê ë och fler.

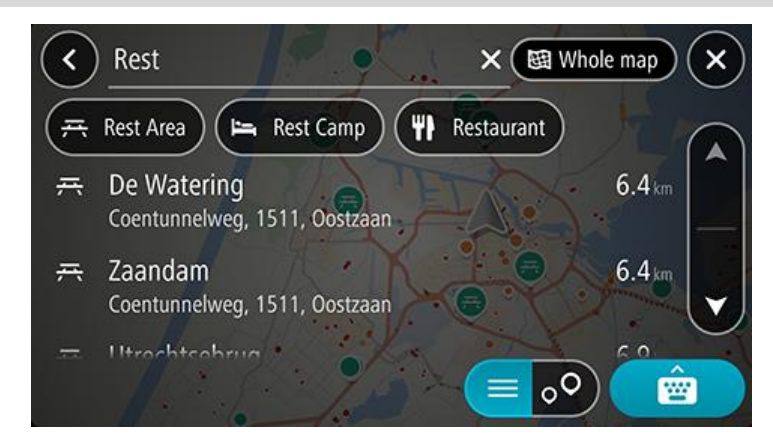

Du kan söka efter en IP-typ, som en restaurang eller turistattraktion. Du kan också söka efter en specifik IP, till exempel "Rosies Pizzeria".

**Obs**! När du söker, söks hela kartan igenom. Om du vill ändra hur sökningen ska ske väljer du först knappen för typ av sökning och väljer sedan ett sökalternativ.

3. När du skriver visas förslag baserat på vad du har skrivit. Du kan fortsätta skriva eller välja ett förslag.

Tips! Om du vill se fler resultat, dölj tangentbordet eller bläddra nedåt i resultatlistan.Tips! Du kan växla mellan att se resultat på kartan eller i en lista genom att välja list-/kartknappen:

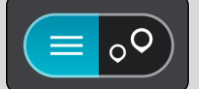

- Välj en IP-typ eller en enskild IP. Om du valde en IP-typ väljer du en IP.
  Platsen visas på kartan. Intressepunkterna på kartan har olika färger beroende på kategori.
- 5. För att se mer information om en IP väljer du den på kartan och trycker sedan på popup-menyknappen. Välj **Mer information** på popup-menyn.

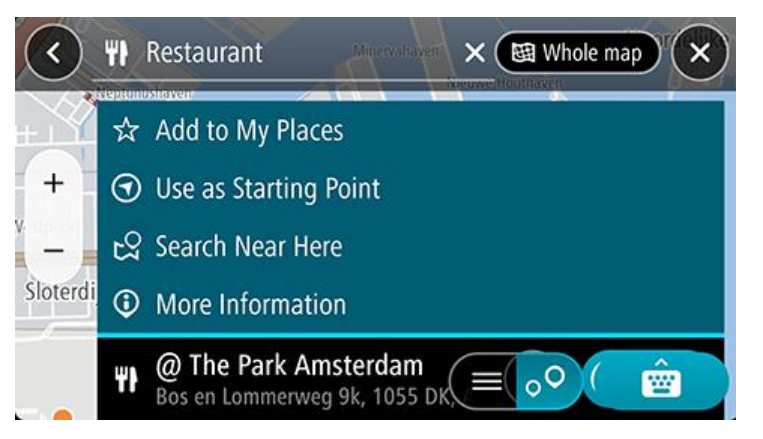

Du kan få mer information om en IP, exempelvis telefonnummer, fullständig adress eller e-post.

#### Ange sökvillkor

Välj **Sök** på huvudmenyn för att börja söka efter adresser, intressepunkter eller kontakter. Sökskärmen öppnas och visar enhetens tangentbord och följande knappar:

Tips! Dölj enhetens tangentbord för att visa hela sökskärmen.

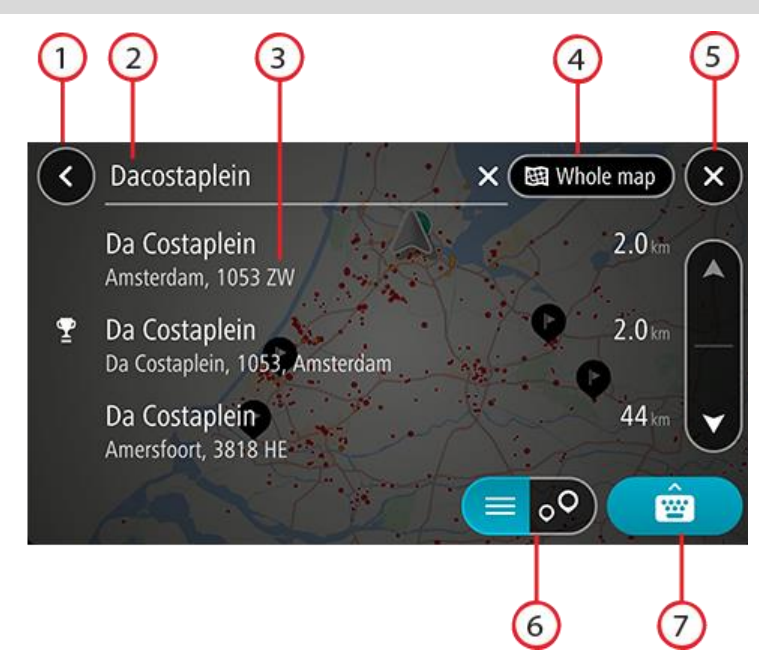

#### 1. Bakåtknappen

Välj den här knappen om du vill gå tillbaka till föregående skärm.

#### 2. Sökruta

Ange ditt sökvillkor här. Medan du skriver visas matchande resultat.

**Tips**! Om du <u>trycker och håller ned</u> en bokstavstangent på tangentbordet får du åtkomst till extratecken om det finns några. Om du till exempel trycker och håller ned bokstaven "e" får du åtkomst till tecknen 3 e è é ê ë och fler.

**Tips**! Välj ett ord du redan har skrivit för att placera pekaren om du vill redigera. Du kan sedan infoga eller ta bort tecken.

#### 3. Sökresultat

#### 4. Knapp för typ av sökning

Som standard söks hela kartan. När du har använt sökningen används den senaste söktypen du valt. Välj den här knappen för att ändra typ av sökning till något av följande:

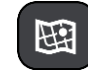

#### Hela kartan

Välj det här alternativet för att söka hela den aktuella kartan utan någon begränsning av sökradien. Din nuvarande plats är i mitten av sökningen. Resultatet ordnas efter exakt matchning.

| 6            |   |   |   |
|--------------|---|---|---|
|              | Ŀ |   |   |
|              | E | Η |   |
| $\mathbf{x}$ |   |   | 7 |

#### l stad

Välj det här alternativ för att använda en stad eller ort som centrum för sökningen. Du måste ange namn på staden eller orten med tangentbordet. När du har valt stad eller ort från resultatlistan kan du söka efter en adress eller IP i den staden/orten.

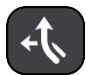

#### Längs rutt

När en rutt har planerats kan du välja det här alternativet för att söka längs rutten efter en särskild typ av plats, till exempel bensinstationer. Ange platsen när du uppmanas att göra det och välj den sedan i den högra kolumnen för att utföra sökningen.

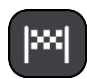

#### Nära destination

När en rutt har planerats kan du välja det här alternativet för att använda destinationen som centrum för sökningen.

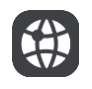

#### Latitud Longitud

Välj det här alternativet för att ange ett par latitudkoordinater.

#### 5. Avbryt-knapp

Välj den här knappen för att återgå till kartvyn eller vägledningsvisningen.

#### 6. List-/kartknapp

Välj den här knappen för att växla mellan att visa resultat i en lista eller visa resultat på kartan.

#### 7. Knapp för att visa/dölja tangentbord

Välj den här knappen för att visa tangentbordet.

**Tips**! Om du vill avbryta en sökning väljer du **knappen för karta/vägledningsvisning** i det övre högra hörnet på skärmen.

#### Arbeta med sökresultat

Tips! Om du vill se fler resultat, dölj tangentbordet eller bläddra nedåt i resultatlistan.Tips! Du kan växla mellan att se resultat på kartan eller i en lista genom att välja list-/kartknappen:

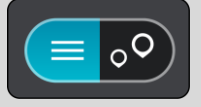

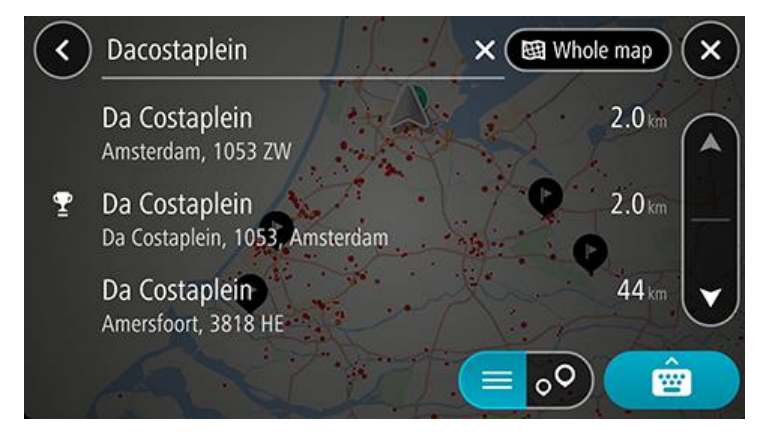

När du väljer en adress i listan med sökresultat kan du välja att visa den på kartan, lägga till en korsning eller planera en rutt till den valda platsen. För att få en exakt adress kan du lägga till husnumret.

Om du visar resultatet på kartan kan du använda popup-menyn för att lägga till platsen till Mina platser.

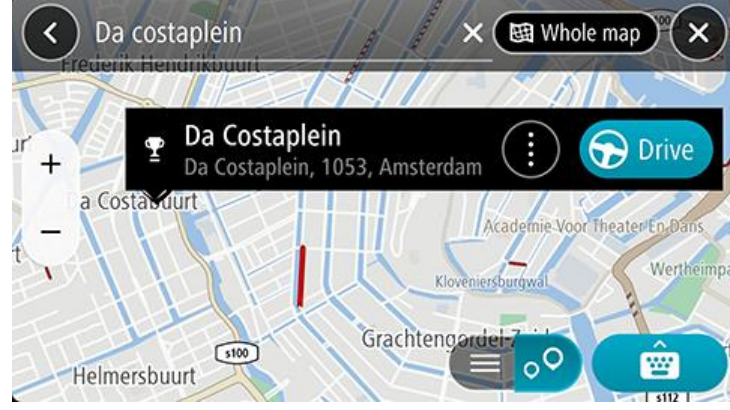

**Obs**! De bästa sökresultaten visas på kartan. När du zoomar in visas de lägre rankade sökresultaten gradvis.

#### **Om postnummer**

När du söker med ett postnummer beror resultatet på vilken typ av postnummer som används i det land du söker i.

Följande typer av postnummer används:

- Postnummer som navigerar dig till en gata eller del av en gata.
- Postnummer navigerar dig till ett område som exempelvis kan bestå av en stad, flera samhällen i ett glesbygdsområde eller distrikt i en stor stad.

#### Postnummer för gator

Länder som Nederländerna och Storbritannien använder den här typen av postnummer. När du söker med den här typen av postnummer anger du postnumret och lämnar ett blanksteg och sedan gärna husnummer. Till exempel "SS15 5UR 27". Din enhet planerar då en rutt till ett specifikt hus eller byggnad på en specifik gata.

#### Postnummer för områden

Länder som Tyskland, Frankrike och Belgien använder den här typen av postnummer. Om du söker efter ett område med ett postnummer visar resultatet alla gator i ett stadsdistrikt, hela staden eller samhällena inom det postnumret.

När du använder snabbsökning kan du få resultat från flera länder om du anger ett postnummer för ett område.

Obs! Om du söker med hjälp av ett postnummer i ett visst område får du ingen specifik adress i resultatet.

Den här typen av postnummer är fortfarande mycket användbart för att minska antalet sökresultat. Till exempel så ger en sökning efter Neustadt i Tyskland en lång lista med möjliga resultat. Om du lägger till ett mellanslag följt av områdespostnumret minskas resultatet ned till det Neustadt du letar efter.

Ett annat exempel är att om du vill söka i en stad anger du ett områdespostnummer och väljer det stadscentrum du söker efter i resultatet.

## Planera en rutt med sök

Planera en rutt till en adress med sökning

**Viktigt**! Av säkerhetsskäl och för att undvika störningar när du kör bör du alltid planera din rutt innan du börjar köra.

Gör så här om du vill planera en rutt till en adress med sökning:

- 1. Tryck på sökfältet överst på kartan eller välj **Sök** på huvudmenyn.
- 2. Använd tangentbordet för att ange adressen du vill planera en rutt till.

**Tips**! Om du <u>trycker och håller ned</u> en bokstavstangent på tangentbordet får du åtkomst till extratecken om det finns några. Om du till exempel trycker och håller ned bokstaven "e" får du åtkomst till tecknen 3 e è é ê ë och fler.

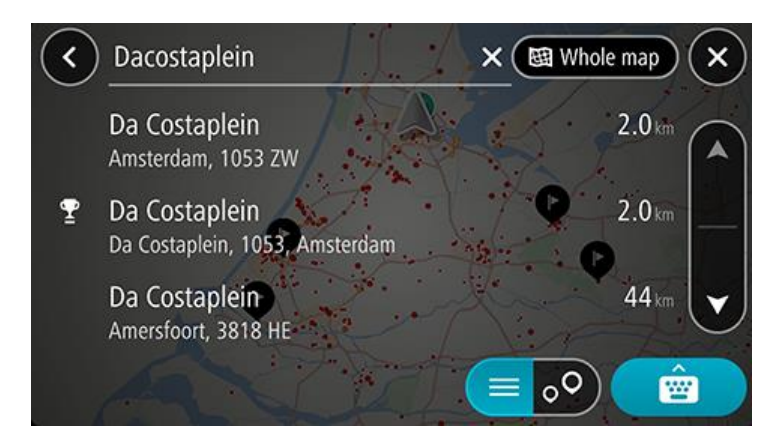

Du kan söka efter en adress, stad, ort eller ett postnummer.

**Tips**! För att söka efter en specifik gata i Storbritannien eller Nederländerna anger du ett postnummer, lämnar ett mellanslag och skriver sedan husnumret. Till exempel **1017CT 35**. För andra länder är postnumren områdesbaserade och du får upp en lista över matchande kommuner, städer och gator i sökresultatet.

**Obs**! När du söker, söks hela kartan igenom. Om du vill ändra hur sökningen görs väljer du knappen till höger om sökrutan. Sedan kan du ändra hur sökningen utförs, t.ex. att den ska göras längs rutten eller i en stad.

3. När du skriver in adressen visas förslag baserat på vad du har skrivit. Du kan fortsätta skriva eller välja ett förslag.

Tips! Om du vill se fler resultat, dölj tangentbordet eller bläddra nedåt i resultatlistan.

Tips! Du kan växla mellan att se resultat på kartan eller i en lista genom att välja list-/kartknappen:

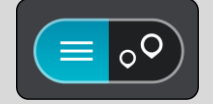

- 4. Välj ett adressförslag.
- 5. Ange ett husnummer om du har ett och inte har angett det än.

**Tips**! Om du anger ett husnummer som inte hittas visas numret i rött. Det närmaste husnumret som hittas visas på knappen Kör. Du kan ange ett nytt husnummer eller också kan du välja **Kör** för att köra till närmaste husnummer.

6. Om du vill planera en rutt till den här destinationen väljer du **Kör**.

En rutt planeras och sedan påbörjas vägledning till din destination. Så fort du börjar köra visas <u>vägledningsvisningen</u> automatiskt.

**Tips**! Om din destination är i en annan tidszon ser du ett plus (+) eller ett minus (–) och tidskillnaden i timmar och halvtimmar i fönstret med ankomstinformation. Den beräknande ankomsttiden är den lokala tiden på din destination.

Tips! Du kan lägga till ett stopp till en rutt som du redan har planerat.

Tips! Du kan spara en rutt via Mina rutter.

#### Planera en rutt till en stadskärna

**Viktigt**! Av säkerhetsskäl och för att undvika störningar när du kör bör du alltid planera din rutt innan du börjar köra.

Gör så här om du vill planera en rutt till en stadskärna med sökning:

- 1. Tryck på sökfältet överst på kartan eller välj Sök på huvudmenyn.
- 2. Använd tangentbordet för att ange namnet på den ort eller stad du vill planera en rutt till.

**Tips**! Om du vill söka efter en specifik stad kan du använda stadens postnummer eller land. Om du till exempel söker efter Essen får du många resultat. Om du söker efter Essen 2910 eller Essen Belgien kommer den staden att hamna bland de översta resultaten. Sedan kan du söka i staden.

**Tips**! Hela kartan söks igenom när du söker. Om du vill ändra hur sökningen ska ske väljer du först knappen för typ av sökning och sedan ett sökalternativ.

3. När du skriver visas förslag baserat på vad du har skrivit. Du kan fortsätta skriva eller välja ett förslag.

Tips! Om du vill se fler resultat, dölj tangentbordet eller bläddra nedåt i resultatlistan.Tips! Du kan växla mellan att se resultat på kartan eller i en lista genom att välja list-/kartknappen:

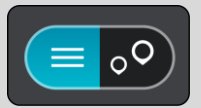

4. Välj staden.

| Amsterdam                     | 2.7    |
|-------------------------------|--------|
| Amsterdam Havens<br>Zaanstad  | 4.4 km |
| Amsterdam Havens<br>Amsterdam | 7.8 km |

5. Välj stadskärnan.

Stadskärnan visas på kartan.

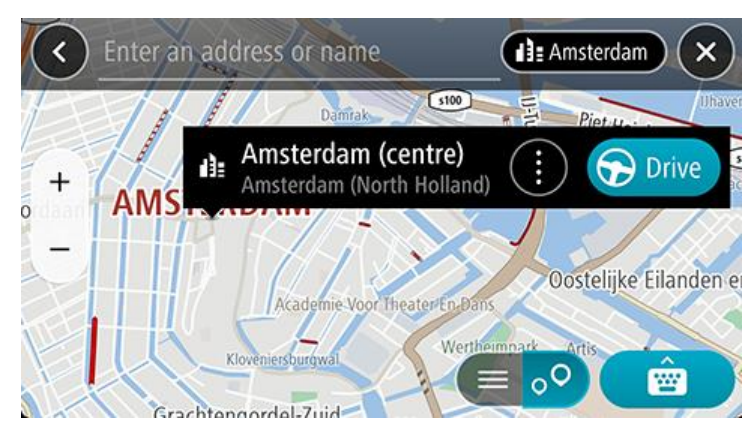

6. Om du vill planera en rutt till den här destinationen väljer du **Kör**.

En rutt planeras och sedan påbörjas vägledning till din destination. Så fort du börjar köra visas vägledningsvisningen automatiskt.

**Tips**! Om din destination är i en annan tidszon ser du ett plus (+) eller ett minus (–) och tidskillnaden i timmar och halvtimmar i fönstret med ankomstinformation. Den beräknande ankomsttiden är den lokala tiden på din destination.

Tips! Du kan lägga till ett stopp till en rutt som du redan har planerat.

Tips! Du kan spara en rutt via Mina rutter.

#### Planera en rutt till en IP med sökning

**Viktigt**! Av säkerhetsskäl och för att undvika störningar när du kör bör du alltid planera din rutt innan du börjar köra.

För att planera en rutt till en IP-typ eller en specifik IP med hjälp av sökning gör du så här:

- 1. Tryck på sökfältet överst på kartan eller välj **Sök** på huvudmenyn.
- 2. Använd tangentbordet för att ange namnet på platsen du vill planera en rutt till, eller välj en av de populära IP-kategorierna för att omedelbart se en lista över dessa plaster i ditt område.

**Tips**! Om du <u>trycker och håller ned</u> en bokstavstangent på tangentbordet får du åtkomst till extratecken om det finns några. Om du till exempel trycker och håller ned bokstaven "e" får du åtkomst till tecknen 3 e è é ê ë och fler.

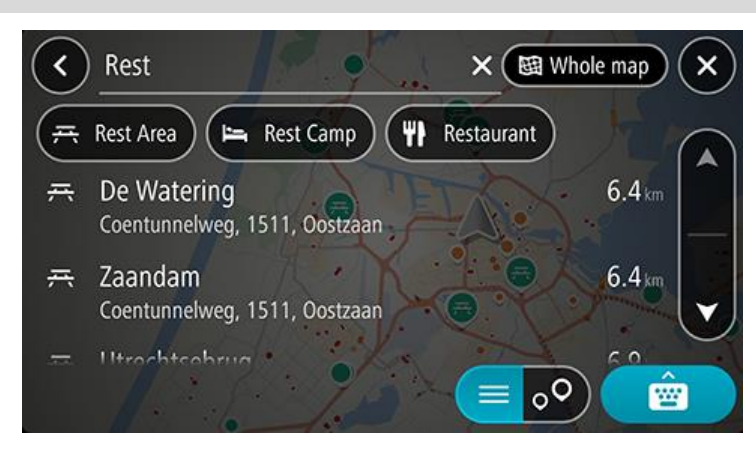

Du kan söka efter en IP-kategori, som en restaurang eller turistattraktion. Du kan också söka efter en specifik IP, till exempel "Rosies Pizzeria".
**Obs**! När du söker, söks hela kartan igenom. Om du vill ändra hur sökningen ska ske väljer du först knappen för typ av sökning och väljer sedan ett sökalternativ.

3. När du skriver visas förslag baserat på vad du har skrivit. Du kan fortsätta skriva eller välja ett förslag.

Tips! Om du vill se fler resultat, dölj tangentbordet eller bläddra nedåt i resultatlistan.

**Tips**! Du kan växla mellan att se resultat på kartan eller i en lista genom att välja list-/kartknappen:

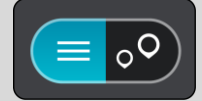

- 4. Välj en IP-kategori eller en enskild IP. Om du valde en IP-kategori väljer du en IP. Platsen visas på kartan.
- 5. För att se mer information om en IP väljer du den på kartan och trycker sedan på popup-menyknappen. Välj **Mer information** på popup-menyn.

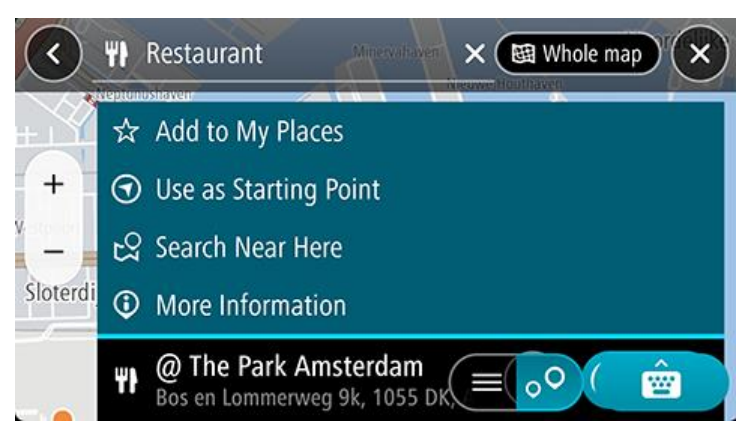

Du kan få mer information om en IP, exempelvis telefonnummer, fullständig adress eller e-post.

6. Om du vill planera en rutt till den här destinationen väljer du Kör.

En rutt planeras och sedan påbörjas vägledning till din destination. Så fort du börjar köra visas vägledningsvisningen automatiskt.

**Tips**! Om din destination är i en annan tidszon ser du ett plus (+) eller ett minus (–) och tidskillnaden i timmar och halvtimmar i fönstret med ankomstinformation. Den beräknande ankomsttiden är den lokala tiden på din destination.

Tips! Du kan lägga till ett stopp till en rutt som du redan har planerat.

Tips! Du kan spara en rutt via Mina rutter.

#### Planera en rutt till en kontakt med sökning

**Viktigt**! Av säkerhetsskäl och för att undvika störningar när du kör bör du alltid planera din rutt innan du börjar köra.

**Obs**! När du använder appen TomTom GO Navigation för första gången kan det bli en kort fördröjning medan appen söker efter alla dina kontakter med fullständiga adresser. Hur lång tid det tar beror på hur många kontakter du har i telefonen.

**Obs**! Du kan bara planera en rutt till kontakter som har en fullständig adress i det kartområde som är installerat på enheten. Adressen måste innehålla ett husnummer, en gata och en stad.

Gör följande för att planera en rutt till en kontakt i kontaktappen på din smartphone:

1. Tryck på sökfältet överst på kartan eller välj Sök på huvudmenyn.

#### 2. Välj Kontakter.

3. Använd tangentbordet för att ange namnet på kontakten du vill planera en rutt till.

När du skriver visas förslag baserat på vad du har skrivit. Du kan fortsätta skriva eller välja ett förslag.

**Tips**! Om du <u>trycker och håller ned</u> en bokstavstangent på tangentbordet får du åtkomst till extratecken om det finns några. Om du till exempel trycker och håller ned bokstaven "e" får du åtkomst till tecknen 3 e è é ê ë och fler.

Tips! Om du vill se fler resultat, dölj tangentbordet eller bläddra nedåt i resultatlistan.

**Tips**! Du kan växla mellan att se resultat på kartan eller i en lista genom att välja list-/kartknappen:

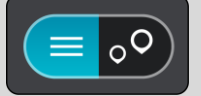

4. Välj önskad kontakt.

**Tips**! Om kontakten inte har en adress kan du trycka och hålla på kontaktens namn så visas ett alternativ om att lägga till en adress.

Kontakten visas på kartan.

Obs! Om kontakten har fler än en adress visas alla på kartan. Välj en plats för att visa adressen

5. Om du vill planera en rutt till den här destinationen väljer du Kör.

En rutt planeras och sedan påbörjas vägledning till din destination. Så fort du börjar köra visas <u>vägledningsvisningen</u> automatiskt.

**Tips**! Om din destination är i en annan tidszon ser du ett plus (+) eller ett minus (–) och tidskillnaden i timmar och halvtimmar i fönstret med ankomstinformation. Den beräknande ankomsttiden är den lokala tiden på din destination.

Tips! Du kan lägga till ett stopp till en rutt som du redan har planerat.

Tips! Du kan spara en rutt via Mina rutter.

#### Planera en rutt med hjälp av kartan

**Viktigt**! Av säkerhetsskäl och för att undvika störningar när du kör bör du alltid planera din rutt innan du börjar köra.

Gör så här om du vill planera en rutt med kartan:

1. Flytta kartan och zooma in tills du kan se destinationen du vill navigera till.

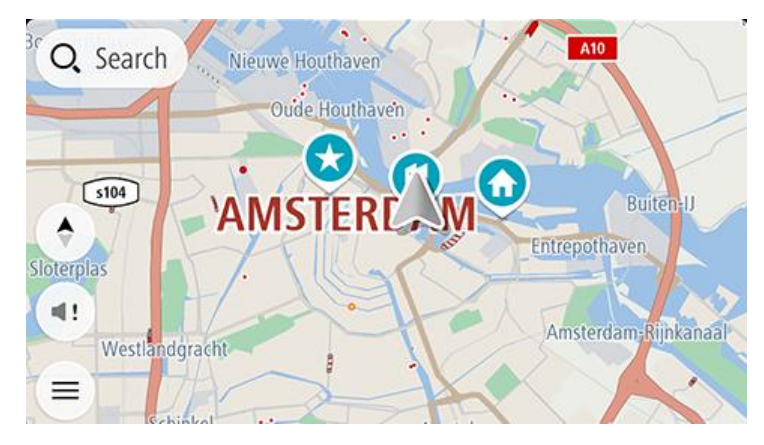

**Tips**! Du kan välja en kartsymbol för att öppna popup-menyn och sedan välja knappen **Kör** för att planera en rutt till den platsen.

2. När du har hittat destinationen på kartan väljer du den genom att trycka och hålla skärmen i cirka en sekund.

En popup-meny visar närmsta adress.

3. Om du vill planera en rutt till den här destinationen väljer du **Kör**.

En rutt planeras och sedan påbörjas vägledning till din destination. Så fort du börjar köra visas vägledningsvisningen automatiskt.

**Tips**! Du kan använda platsen du valde på andra sätt, t.ex. genom att lägga till den till <u>Mina platser</u>, genom att välja popup-menyknappen.

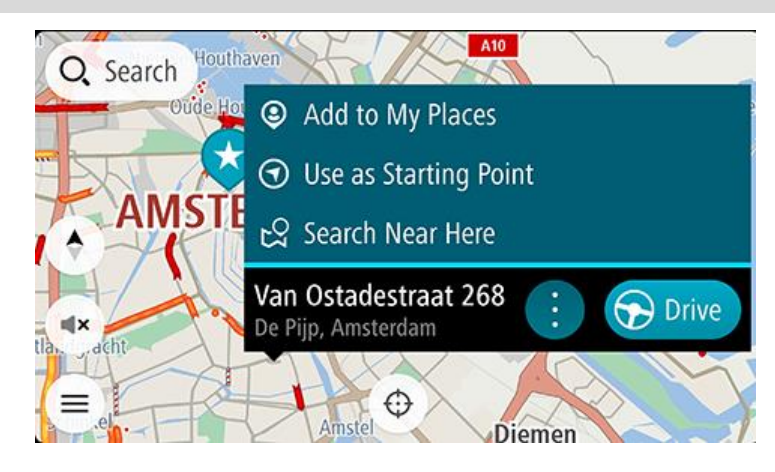

**Tips**! Om din destination är i en annan tidszon ser du ett plus (+) eller ett minus (–) och tidskillnaden i timmar och halvtimmar i fönstret med ankomstinformation. Den beräknande ankomsttiden är den lokala tiden på din destination.

Tips! Du kan lägga till ett stopp till en rutt som du redan har planerat.

Planera en rutt med hjälp av Mina platser

Om du vill navigera till en av Mina platser från din nuvarande plats gör du följande:

1. Välj Mina platser på huvudmenyn.

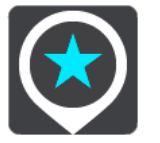

En lista över alla platser öppnas.

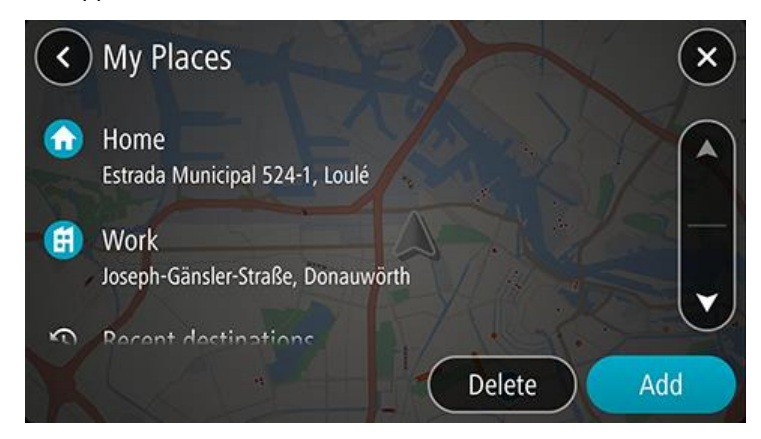

2. Välj den plats du vill navigera till.

Din valda plats visas på kartan med en popup-meny.

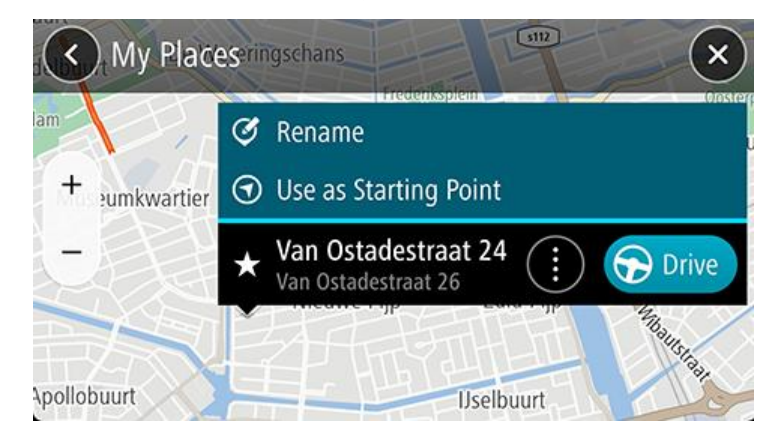

3. Om du vill planera en rutt till den här destinationen väljer du Kör.

En rutt planeras och sedan påbörjas vägledning till din destination. Så fort du börjar köra visas vägledningsvisningen automatiskt.

**Tips**! Om din destination är i en annan tidszon ser du ett plus (+) eller ett minus (–) och tidskillnaden i timmar och halvtimmar i fönstret med ankomstinformation. Den beräknande ankomsttiden är den lokala tiden på din destination.

Tips: Du kan lägga till ett stopp till en rutt som du redan har planerat.

#### Planera en rutt med hjälp av Mina platser

**Viktigt**! Av säkerhetsskäl och för att undvika störningar när du kör bör du alltid planera din rutt innan du börjar köra.

**Obs**! När du använder appen TomTom GO Navigation för första gången kan det bli en kort fördröjning medan appen söker efter alla dina kontakter med fullständiga adresser. Hur lång tid det tar beror på hur många kontakter du har i telefonen.

**Obs**! Du kan bara planera en rutt till kontakter som har en fullständig adress i det kartområde som är installerat på enheten. Adressen måste innehålla ett husnummer, en gata och en stad.

Gör följande för att planera en rutt till en kontakt i kontaktappen på din smartphone:

1. Välj Mina platser på huvudmenyn.

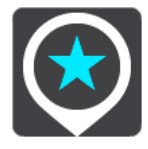

- 2. Välj Kontakter.
- 3. Välj en kontakt.

Kontaktens adress visas på kartan.

Obs! Om kontakten har fler än en adress visas alla på kartan. Välj en plats för att visa adressen.

Om du vill planera en rutt till den här destinationen väljer du Kör.
 En rutt planeras och sedan påbörjas vägledning till din destination. Så fort du börjar köra visas vägledningsvisningen automatiskt.

**Tips**! Om din destination är i en annan tidszon ser du ett plus (+) eller ett minus (–) och tidskillnaden i timmar och halvtimmar i fönstret med ankomstinformation. Den beräknande ankomsttiden är den lokala tiden på din destination.

Tips! Du kan spara en rutt via Mina rutter.

Planera en rutt från din kontaktapp

**Viktigt**! Av säkerhetsskäl och för att undvika störningar när du kör bör du alltid planera din rutt innan du börjar köra.

**Obs**! För att planera en rutt med hjälp av en kontakt i din smartphone måste kontakten ha en fullständig adress.

Gör följande för att planera en rutt med hjälp av en kontakt i kontaktappen på din smartphone:

- 1. Öppna kontaktappen på din telefon.
- 2. Välj kontakten du vill planera en rutt till.
- Välj kontaktens adress.
   Alternativskärmen öppnas.
- 4. Välj knappen för TomTom GO Navigation-appen.
- 5. TomTom GO Navigation-appen öppnas.
- 6. Om du vill planera en rutt till den här destinationen väljer du Kör.

En rutt planeras och sedan påbörjas vägledning till din destination. Så fort du börjar köra visas vägledningsvisningen automatiskt.

**Tips**! Om din destination är i en annan tidszon ser du ett plus (+) eller ett minus (–) och tidskillnaden i timmar och halvtimmar i fönstret med ankomstinformation. Den beräknande ankomstiden är den lokala tiden på din destination.

Tips! Du kan spara en rutt via Mina rutter.

#### Planera en rutt till ett geotaggat foto

**Viktigt**! Av säkerhetsskäl och för att undvika störningar när du kör bör du alltid planera din rutt innan du börjar köra.

**Tips**! Ett foto som är geotaggat har platsen där fotot togs lagrad i fotofilen. Du kan slå på geotaggning av foton i telefonens inställningar.

Gör följande för att planera en rutt till ett geotaggat foto i bildgalleriet på din smartphone:

1. Välj **Mina platser** på huvudmenyn.

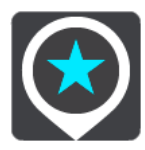

- 2. Välj Foton.
- 3. Välj foto från bildgalleriet.

Fotots adress visas ovanför fotot.

4. Om du vill planera en rutt till den här destinationen väljer du **Kör**.

En rutt planeras och sedan påbörjas vägledning till din destination. Så fort du börjar köra visas <u>vägledningsvisningen</u> automatiskt. **Tips**! Om din destination är i en annan tidszon ser du ett plus (+) eller ett minus (–) och tidskillnaden i timmar och halvtimmar i fönstret med ankomstinformation. Den beräknande ankomsttiden är den lokala tiden på din destination.

Tips! Du kan lägga till ett stopp till en rutt som du redan har planerat.

Planera en rutt med koordinater

**Viktigt**! Av säkerhetsskäl och för att undvika störningar när du kör bör du alltid planera din rutt innan du börjar köra.

Gör så här om du vill planera en rutt med ett koordinatpar:

- Tryck på sökfältet överst på kartan eller välj Sök på huvudmenyn. Sökskärmen öppnas med tangentbordet.
- 2. Välj typ av sökknapp till höger om sökrutan.

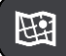

3. Välj Latitud Longitud.

Tips! Exempelkoordinaterna som visas på skärmen är din aktuella latitud och longitud.

- 4. Skriv in ditt koordinatpar. Du kan ange någon av följande koordinattyper:
  - Decimalvärden, till exempel:

N 51.51000 W 0.13454

51.51000 -0.13454

**Tips**! Du behöver inte använda en bokstav för att ange latitud och longitud för decimalvärden. För platser väster om nollmeridianen och platser söder om ekvatorn använder du ett minustecken (-) före koordinaten.

- Grader, minuter och sekunder, till exempel: N 51°30'31" W 0°08'34"
- Standardkoordinater f
   ör GPS, till exempel: N 51 30.525 W 0.08.569

**Obs**! Fältet under koordinaterna blir rött om du anger koordinater som inte kan identifieras av din TomTom GO Navigation.

5. När du anger koordinater visas förslag beroende på vad du har angett. Du kan fortsätta skriva eller välja ett förslag.

Närmaste gata visas. Om den inte kan hittas visas koordinaterna.

6. Välj ett förslag för din destination.

Platsen visas på kartan.

7. Om du vill planera en rutt till den här destinationen väljer du Kör.

En rutt planeras och sedan påbörjas vägledning till din destination. Så fort du börjar köra visas vägledningsvisningen automatiskt.

**Tips**! Om din destination är i en annan tidszon ser du ett plus (+) eller ett minus (–) och tidskillnaden i timmar och halvtimmar i fönstret med ankomstinformation. Den beräknande ankomsttiden är den lokala tiden på din destination.

Tips! Du kan lägga till ett stopp till en rutt som du redan har planerat.

Tips! Du kan spara en rutt via Mina rutter.

#### Planera en rutt i förväg

Du kan planera en rutt i förväg innan du kör den. Du kan spara rutten i listan Mina rutter.

Gör så här när du vill planera en rutt i förväg:

Tryck på sökfältet överst på kartan eller välj **Sök** på huvudmenyn.

Sökskärmen öppnas med tangentbordet.

**Tips**! Om du inte vill använda sökning för att välja startpunkt och destination går du till kartvyn och trycker och håller för att välja en plats.

- 1. Använd tangentbordet för att ange namnet på den plats du vill använda som startpunkt.
- 2. Välj en adress eller ett IP-förslag. Platsen visas på kartan.
- 3. Välj popup-menyknappen.

En popup-meny visar en lista med alternativ.

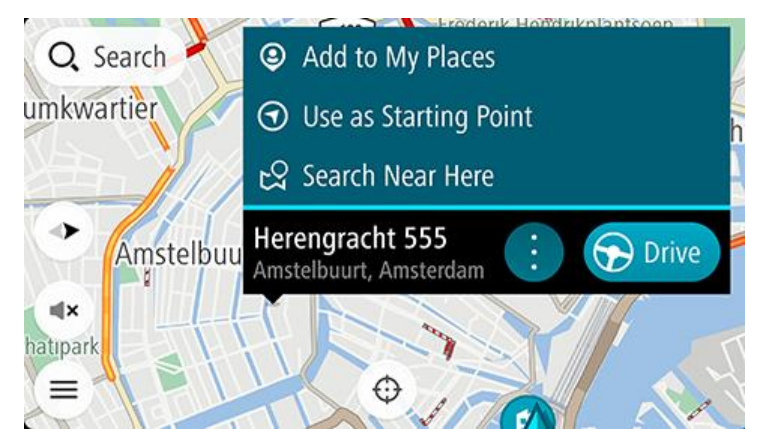

- 4. Välj Använd som startpunkt.
- 5. Upprepa stegen ovan för att välja en destination för rutten.

Din rutt planeras med hjälp av din valda startpunkt och destination. Den beräknade restiden visas längst upp i ruttfältet.

Tips! Stopp, intressepunkter och platser kan alla väljas som startpunkter via sina popup-menyer. Tips! Du kan spara en rutt i Mina rutter.

6. För att köra till startpunkten väljer du Kör högst upp på skärmen.

Ruttens startpunkt omvandlas till ditt första stopp och sedan planeras rutten. Vägledningen till din destination börjar från din nuvarande plats. Så fort du börjar köra visas vägledningsvisningen automatiskt.

#### Ändra startpunkten till din aktuella plats

- 1. Välj startpunkt för rutten i kartvyn.
- 2. Välj popup-menyknappen.

En popup-meny visar en lista med alternativ.

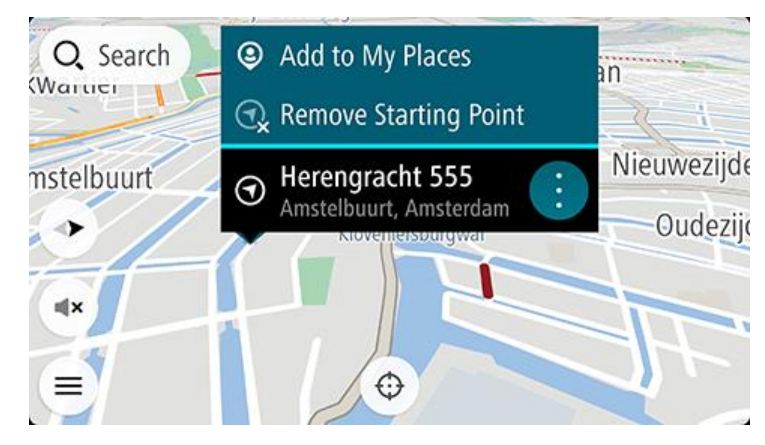

#### 3. Välj Ta bort startpunkt.

Din rutt planeras om med aktuell plats som startpunkt. Den ursprungliga startpunkten tas bort från rutten.

#### Ändra startpunkten till ett stopp

- 1. Välj startpunkt för rutten i kartvyn.
- Välj popup-menyknappen.
   En popup-meny visar en lista med alternativ.
- Välj Ändra till ett stopp.
   Din rutt planeras om med startpunkten ändrad till ett stopp, och din nuvarande plats används som startpunkt.

#### Hitta en parkeringsplats

Viktigt! Av säkerhetsskäl och för att undvika störningar när du kör bör du alltid planera din rutt innan du börjar köra.

För att hitta en parkeringsplats gör du följande:

- 1. Välj huvudmenyknappen för att öppna huvudmenyn.
- 2. Välj Parkering.

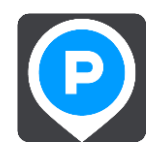

Kartan öppnas och visar platser med parkeringsplatser.

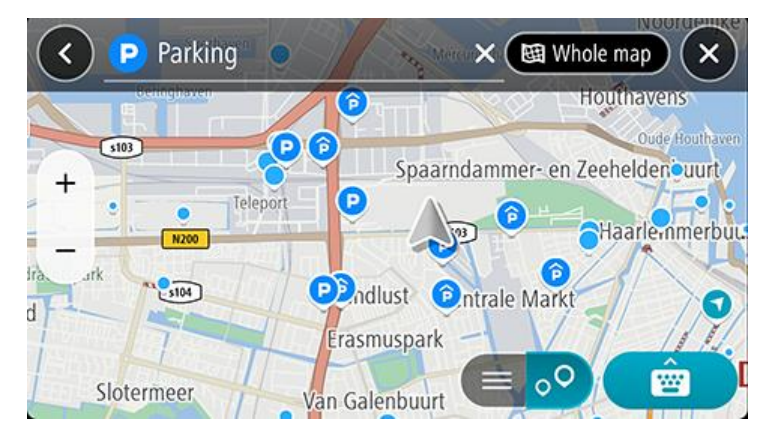

Om en rutt har planerats visas parkeringsplatser nära din destination på kartan. Om en rutt inte har planerats visas parkeringsplatser nära din nuvarande plats på kartan.

Du kan ändra skärmen så att en lista över parkeringsplatser visas när du trycker på den här knappen:

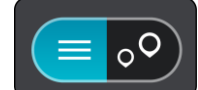

Du kan välja en parkeringsplats i listan och lokalisera den på kartan.

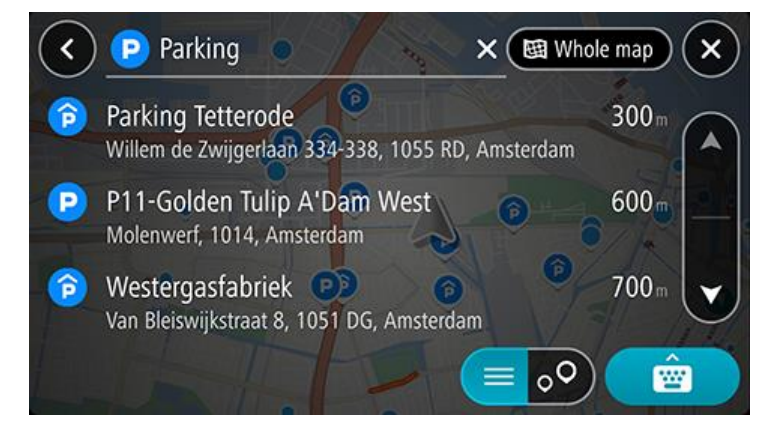

Om du vill ändra hur sökningen görs väljer du knappen till höger om sökrutan. Sedan kan du ändra hur sökningen utförs, t.ex. att den ska göras nära dig eller på hela kartan.

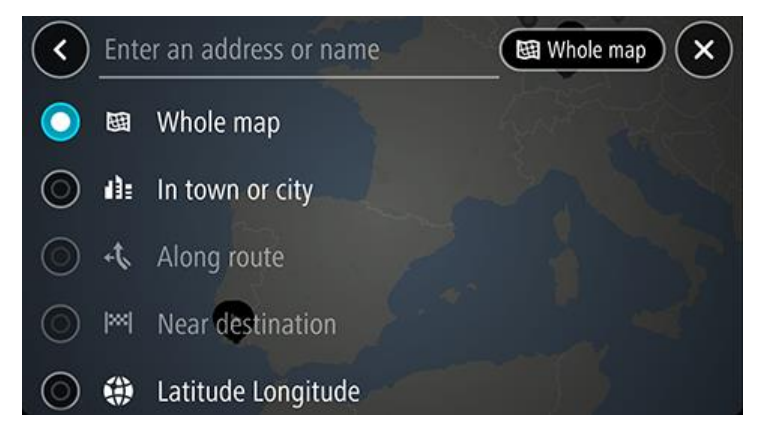

Välj en parkering från kartan eller listan och öppna sedan popup-menyn.
 Popup-menyn öppnas på kartan som visar namnet på parkeringen.

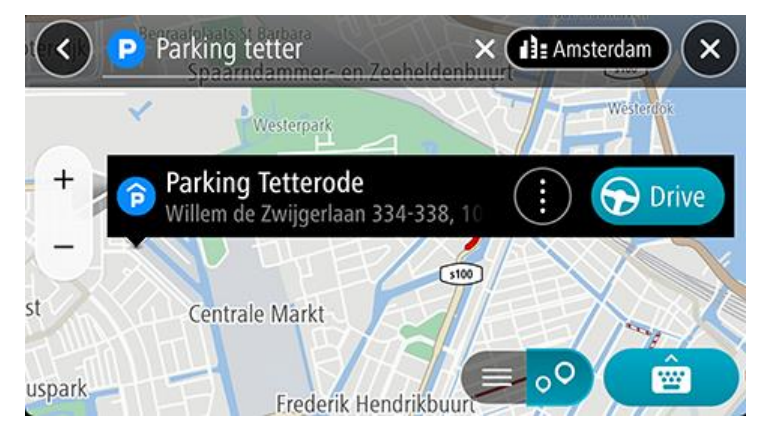

4. Välj Kör. Parkeringen ersätter slutdestinationen.

Om du vill behålla din befintliga destination väljer du alternativet **Lägg till i aktuell rutt**. Parkeringen lägg då till som ett stopp omedelbart före slutdestinationen och din befintliga destination ändras inte.

**Obs**! Alternativet Lägg till i aktuell rutt är endast tillgängligt om du har en planerad rutt.

En rutt planeras och sedan påbörjas vägledning till din destination. Så fort du börjar köra visas vägledningsvisningen automatiskt.

#### Hitta en bensinstation

Viktigt! Av säkerhetsskäl och för att undvika störningar när du kör bör du alltid planera din rutt innan du börjar köra.

För att hitta en bensinstation gör du följande:

- 1. Välj huvudmenyknappen för att öppna huvudmenyn.
- 2. Välj Bensinstation.

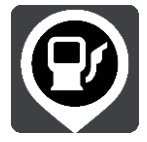

Kartan öppnas och visar platser med bensinstationer.

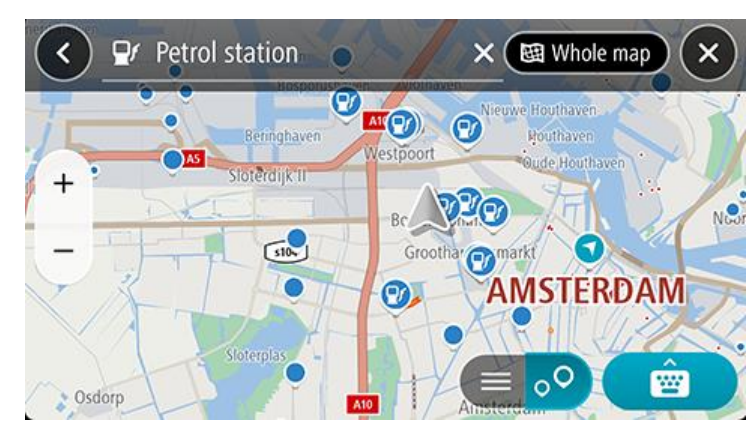

Om en rutt har planerats visas bensinstationer längs rutten på kartan. Om en rutt inte har planerats visas bensinstationer nära din nuvarande plats på kartan.

Du kan ändra skärmen så att en lista över bensinstationer visas när du trycker på den här knappen:

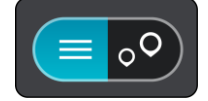

Du kan välja en bensinstation i listan och lokalisera den på kartan.

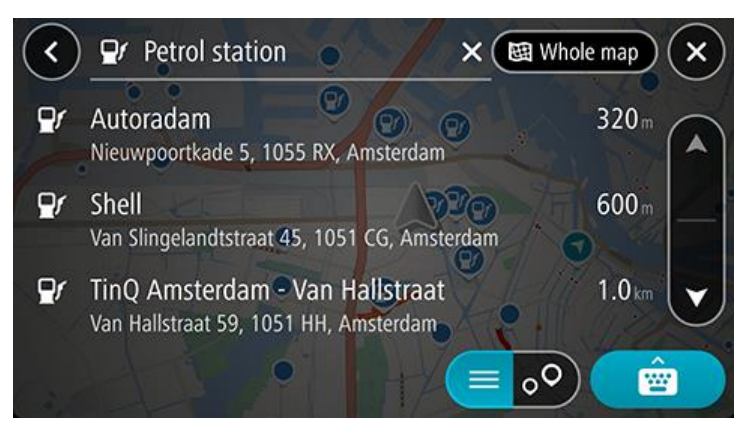

Om du vill ändra hur sökningen görs väljer du knappen till höger om sökrutan. Sedan kan du ändra hur sökningen utförs, t.ex. att den ska göras nära dig eller på hela kartan.

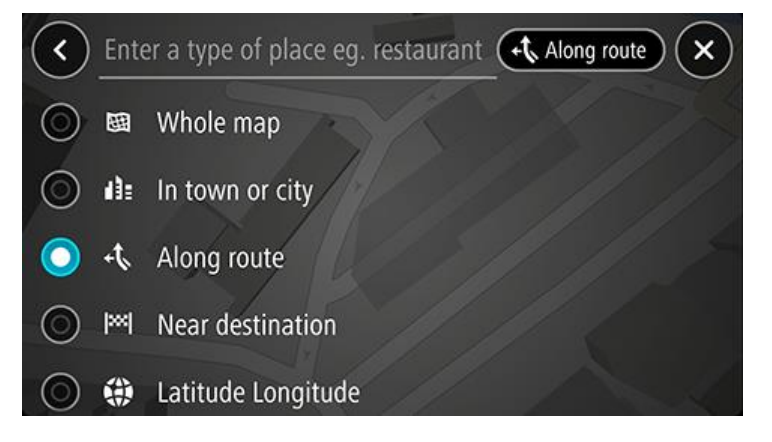

Välj en bensinstation från kartan eller listan och öppna sedan popup-menyn.
 En popup-meny öppnas på kartan som visar namnet på bensinstationen.

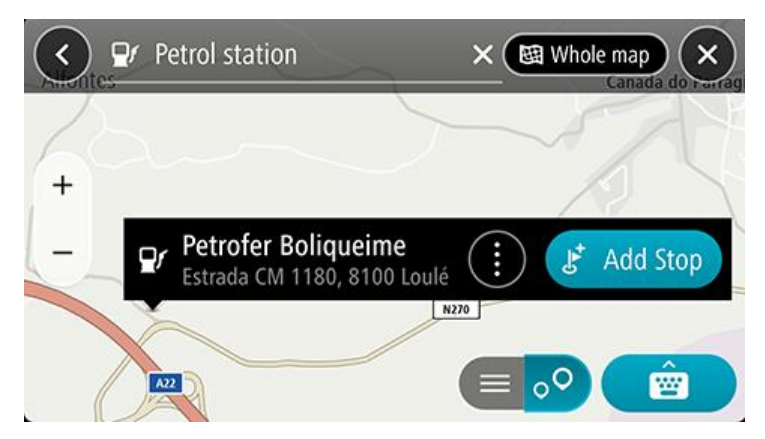

4. Välj Kör. Bensinstationen ersätter slutdestinationen.

Om du vill behålla din befintliga destination väljer du alternativet Lägg till stopp. Bensinstationen lägg då till som ett stopp omedelbart före slutdestinationen och din befintliga destination ändras inte.

**Obs!** Alternativet **Lägg till stopp** är endast tillgängligt om du har en planerad rutt.

En rutt planeras och sedan påbörjas vägledning till din destination. Så fort du börjar köra visas vägledningsvisningen automatiskt.

Dela din destination och ankomsttid

- 1. Planera en rutt.
- 2. Tryck på panelen med ankomstinformation högst upp i ruttfältet.

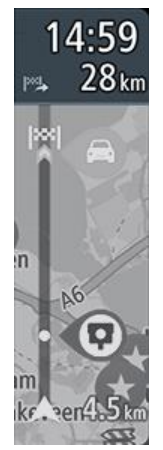

Popupen Dela ankomsttid öppnas.

- 3. Välj den app du vill använda för att dela din destination och ankomsttid.
- 4. Slutför stegen i appen som du har valt.

Din destination och ankomsttid visas i appen i ett standardmeddelande. Du kan redigera meddelandet innan du skickar det eller publicerar det.

# Ändra rutt

## Menyn Aktuell rutt

När du har planerat en rutt väljer du knappen **Aktuell rutt** i huvudmenyn för att öppna menyn Aktuell rutt. Följande knappar finns på menyn:

| Rensa rutt                  | Välj den här knappen för att rensa den aktuella planerade rutten.                                                                                                |  |  |
|-----------------------------|----------------------------------------------------------------------------------------------------|--|--|
|                             | Menyn Aktuell rutt stängs och du återgår till kartvyn.                                                                                                    |  |  |
| Hoppa över nästa<br>stopp   | Välj den här knappen för att <u>hoppa över nästa stopp</u> på rutten.                                                                                            |  |  |
|                             |                                                                                                    |  |  |
| Sök alternativ              | Välj den här knappen för att visa upp till tre alternativa rutter på kartvyn.                                                                                    |  |  |
|                             |                                                                                                    |  |  |
| Undvik blockerad väg        | Välj den här knappen för att <u>undvika ett oväntat hinder</u> som blockerar vägen på                                                                            |  |  |
| A                           | din rutt.                                                                                                    |  |  |
| Undvik vägtullar och<br>mer | Välj den här knappen för att undvika några typer av ruttfunktioner som finns på<br>den aktuella planerade rutten. De omfattar färjor, vägtullar och oasfalterade |  |  |
| <b>~</b>                    | vagar.<br>Du kan även <u>undvika ruttfunktioner</u> med hjälp av ruttfältet.                                                                                     |  |  |
| Undvik del av rutt          | Välj den här knappen för att undvika en del av en rutt.                                                                                                    |  |  |
|                             |                                                                                                    |  |  |
| Visa instruktioner          | Välj den här knappen för att se en lista över sväng-för-sväng-instruktioner för din                                                                              |  |  |
|                             | planerade rutt.<br>Instruktionerna omfattar följande:                                                                                                    |  |  |
|                             | <ul> <li>Din nuvarande plats.</li> </ul>                                                                                                    |  |  |
|                             | <ul> <li>Gatunamn.</li> </ul>                                                                                                    |  |  |

|                         | <ul> <li>Upp till två vägnummer visas i vägskyltar när de är tillgängliga.</li> <li>En instruktionspil.</li> <li>En instruktionsbeskrivning.</li> <li>Avståndet mellan två på varandra följande instruktioner.</li> <li>Avfartsnummer.</li> <li>Fullständiga adresser för stoppen på din rutt.</li> </ul> |  |
|-------------------------|----------------------------------------------------------------------------------------------------|--|
|                         | <b>Tips</b> ! Välj en instruktion för att se en förhandsgranskning av det avsnittet av<br>rutten i kartvyn.<br>Du kan också välja instruktionsfönstret i <u>vägledningsvisningen</u> för att se stegvisa<br>textanvisningar.                                                                              |  |
| Dela ankomsttid         | Välj den här knappen om du vill dela din ankomsttid med vänner via andra appar i<br>din enhet.                                                                                                    |  |
| Lägg till detta stopp   | Välj den här knappen för att lägga till ett stopp till den aktuella planerade rutten.<br>Du kan också lägga till ett stopp till rutten direkt från kartan.                                                                                                    |  |
| Lägg till i Mina rutter | Om du planerar en ny rutt som inte redan är sparad ser du den här knappen. Välj<br>den här knappen för att spara rutten i listan Mina rutter.                                                                                                    |  |
| Ändra ruttyp            | Välj den här knappen för att ändra den ruttyp som används för att planera rutten.<br>Din rutt beräknas om med den nya ruttypen.                                                                                                    |  |
| Ordna om stopp          | Välj den här knappen för att listorna över stopp för din aktuella rutt. Du kan då<br>ändra ordningen för stoppen på din rutt.                                                                                                    |  |
| Köra till rutt          | Välj <b>Köra till rutt</b> för att planera en rutt från din aktuella plats till startpunkten för<br>Min rutt. Startpunkten ändras till ett stopp.                                                                                                    |  |
| Starta visning av rutt  | Välj den här knappen för att visa en förhandsgranskning av din planerade rutt.                                                                                                    |  |

#### Bestäm med ratten

Medan du kör längs rutten kan TomTom GO Navigation hitta en alternativ rutt som undviker trafiktillbud. Den visas i grönt i kartvyn, och beslutspunkten visas i grönt i ruttfältet.

Om du svänger till den alternativa rutten vid beslutspunkten uppdateras ruttinformationen automatiskt och visas på skärmen.

Undvika en blockerad väg

Om det finns en blockerad väg på rutten kan du ändra din rutt för att undvika den.

1. I vägledningsvisningen väljer du den nuvarande platssymbolen eller hastighetsfönstret.

Tips! Hastighetsfönstret visas bara när du har börjat köra på rutten.

#### 2. Välj Undvik blockerad väg.

En ny rutt hittades som undviker den blockerade vägen. Det kan visas två alternativ beroende på vägnätet mellan dig och din destination.

Den nya rutten visas på kartbilden med skillnaden i restid i en ballongruta.

**Obs**! Det kanske inte är möjligt att hitta en alternativ rutt runt den blockerade vägen om det inte finns någon.

3. Välj den nya rutten genom att välja tidsballongen.

Vägledning till destinationen återupptas och du undviker den blockerade vägen. Så fort du börjar köra visas vägledningsvisningen automatiskt.

#### Undvika del av en rutt

Om en del an väg är blockerad eller om du vill undvika en del av en rutt kan du välja att undvika ett specifikt avsnitt av rutten.

- 1. Välj huvudmenyknappen för att öppna huvudmenyn.
- 2. Välj Aktuell rutt.

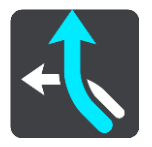

3. Välj Undvik del av rutt.

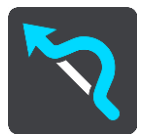

En skär öppnas som visar en lista över de avsnitt som påverkar din aktuella rutt.

4. Välj det avsnitt av rutten som du vill undvika.

En förhandsvisning visar det avsnitt du har valt på kartan.

5. Välj Undvik.

En ny rutt hittas som undviker det valda ruttavsnittet. Den nya rutten visas i kartvyn.

**Obs**! Det kanske inte är möjligt att hitta en alternativ rutt runt den blockerade ruttavsnittet om det inte finns någon.

Vägledningen till din destination fortsätter och ditt valda ruttavsnitt undviks. Så fort du börjar köra visas vägledningsvisningen automatiskt.

#### Hitta en alternativ rutt

Viktigt! Av säkerhetsskäl och för att undvika störningar när du kör bör du alltid planera din rutt innan du börjar köra.

För att hitta en alternativ rutt gör du följande:

- 1. Planera en rutt som vanligt.
- 2. Välj själva rutten på kartvyn.
- 3. Välj popup-menyknappen för att öppna menyn.
- 4. Välj Alternativ rutt och välj sedan Sök alternativ.

Upp till tre alternativa vägar visas i kartvyn. Varje alternativ väg visar skillnaden i restid i en ballongruta. Du kan också välja knappen **km/mi** för att visa skillnaden som sträcka.

**Tips**! Information från tjänsten Livstids Traffic används vid beräkning av alternativa rutter. En rutt som tar 50 % längre tid än originalrutten visas inte.

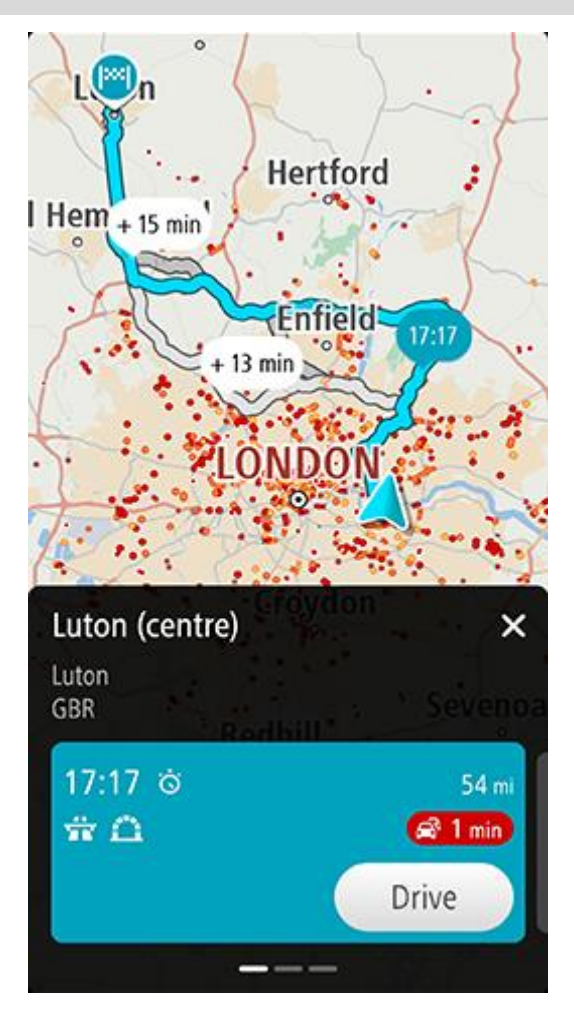

På panelen Ruttdetaljer visas följande för den valda rutten:

- Ankomsttid
- Avstånd
- Eventuella förseningar på rutten (såsom trafikstockningar och vägarbeten) som påverkar ankomsttiden
- Ikoner som visar vägtullar, motorvägar, tunnlar och annat på rutten som kan påverka resan.
- 1. Svep till vänster och höger för att se information om de andra rutterna. När du gör det markeras rutten på kartan.

Markera den valda rutten genom att trycka på knappen Kör
 Vägledning till början av destinationen. Så fort du börjar köra visas <u>vägledningsvisningen</u> automatiskt.

Obs! Du kan också hitta alternativa rutter om du väljer Aktuell rutt på huvudmenyn, följt av Sök alternativ.

## Ändra ruttyp

Viktigt! Av säkerhetsskäl och för att undvika störningar när du kör bör du alltid planera din rutt innan du börjar köra.

- 1. Planera en rutt som vanligt.
- 2. Välj själva rutten på kartvyn.
- 3. Välj popup-menyknappen för att öppna menyn.
- 4. Välj Alternativ rutt.
- 5. Välj Ändra ruttyp för att ändra den ruttyp som planerats till din aktuella destination. Rutten beräknas om med den nya ruttypen.

Du kan välja mellan följande ruttyper:

- Snabbaste rutt den snabbaste rutten till din destination. Din rutt kontrolleras ständigt med hänsyn till trafikförhållandena.
- Kortaste rutt den kortaste rutten till din destination. Det är kanske inte den snabbaste rutten, framför allt om den går genom en stad eller ort.
- Mest ekovänliga rutten den bränslesnålaste rutten.
- Slingrande vägar rutten med flest svängar.
- Undvik motorvägar denna typ av rutt undviker alla motorvägar.

Du kan ställa in standardruttyp på menyn Inställningar.

#### Undvika vissa saker på en rutt

Du kan välja att undvika en del funktioner som finns på din aktuella planerade rutt. Du kan undvika följande ruttfunktioner:

- Vägtullar
- Färjor och biltåg
- Samåkningsfiler
- Oasfalterade vägar
- Tunnlar

**Obs**! Samåkningsfiler (så kallade High Occupancy Vehicle Lanes) finns inte i alla länder. För att få åka i sådana filer kan du behöva medpassagerare eller en bil med miljöbränsle.

Om du väljer att undvika en sådan ruttfunktion planeras en ny rutt.

I Ruttplanering i Inställningar-menyn kan du ställa in hur varje ruttfunktion ska hanteras när en ny rutt planeras.

Gör så här när du vill undvika något på din rutt:

- 1. Välj huvudmenyknappen för att öppna huvudmenyn.
- 2. Välj Aktuell rutt.

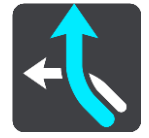

#### 3. Välj Undvik vägtullar och mer.

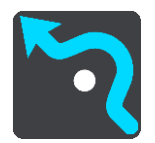

En skärm visas med en lista över saker du kan undvika. Det som återfinns på din rutt är markerat.

- 4. Välj det som du vill undvika.
- 5. Välj **OK**.

En ny rutt hittas som undviker de valda alternativen. Den nya rutten visas i kartvyn.

**Obs**! Det kanske inte är möjligt att hitta en alternativ rutt runt det som du vill undvika eftersom det inte finns någon annan väg.

Vägledning till destinationen börjar. Så fort du börjar köra visas vägledningsvisningen automatiskt.

#### Undvika ett tillbud eller en ruttfunktion med ruttfältet

Nu kan du undvika ett tillbud eller en ruttfunktion som finns på din rutt.

**Obs**! Det kanske inte är möjligt att hitta en alternativ rutt runt tillbudet eller ruttfunktionen om det inte finns någon.

- 1. I ruttfältet väljer du symbolen för ruttfunktionen som du vill undvika.
- 2. Ruttfunktionen visas på kartan tillsammans med popup-menyn.
- 3. Välj **Undvik** i popup-menyn.

En ny rutt hittas som undviker den blockerade vägen.

Lägg till detta stopp till rutten från menyn Aktuell rutt

- 1. I huvudmenyn väljer du Aktuell rutt.
- 2. Välj Lägg till detta stopp.

Kartvyn visas.

- 3. Om du vill välja ett stopp gör du något av följande:
  - Zooma in på kartan och tryck och håll ned för att välja en annan plats. I popup-menyn väljer du Lägg till.

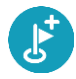

Välj Sök och sök efter en plats. När du har hittat en plats väljer du Lägg till.

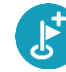

Din rutt beräknas på nytt med det nya stoppet.

Lägg till ett stopp till din rutt med kartan

- Tryck på visningsknappen för att visa kartan. Hela rutten visas på kartan.
- 2. Zooma in på kartan och tryck och håll ned för att välja en annan plats.
- 3. Välj popup-menyknappen.
- 4. Välj Lägg till i aktuell rutt.

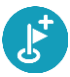

#### Rutten beräknas på nytt och inkluderar ditt stopp.

### Ta bort ett stopp från rutten

Tryck på det stopp du vill ta bort i ruttfältet.
 Kartan zoomar in på stoppet och visar en popup-meny.

Tips: Om du väljer fel stopp trycker du på bakåtknappen för att återgå till kartan.

Välj Ta bort det här stoppet.
 Stoppet tas bort och rutten beräknas om.

### Hoppa över nästa stopp på rutten

- 1. I huvudmenyn väljer du Aktuell rutt.
- Välj Hoppa över nästa stopp.
   Kartvyn visas. Nästa stopp på rutten tas bort och rutten beräknas om.

#### Ordna om stopp på en rutt

Obs! Det går också att ordna om stoppen med hjälp av ruttfältet.

- 1. I huvudmenyn väljer du Aktuell rutt.
- 2. Välj Ordna om stopp.

Kartvyn visas med rutten rensad. Startpunkt, destination och alla stopp visas.

Välj stoppen ett efter ett i den ordning du vill köra i.
 Symbolerna ändras till en flagga när du väljer varje stopp. Det sista stoppet du väljer blir din destination.
 Din rutt beräknas om med stoppen i ändrad ordning.

## **Mina platser**

### **Om Mina platser**

Med Mina platser kan du enkelt välja en plats utan att du behöver söka efter platsen varje gång. Du kan använda Mina platser för att skapa en samling användbara adresser.

Följande objekt finns alltid i Mina platser:

- Hem och Arbete de här platserna kan vara adresser till ditt hem eller arbete, eller till platser som du besöker ofta. Att välja platser innebär att du kan använda Kör hem- och Kör till arbetet-knapparna i huvudmenyn.
- Senaste destinationer välj den här knappen om du vill välja din destination ur en lista över platser som du nyligen har använt som destinationer. De omfattar också dina stopp.
- Kontakter välj den här knappen om du vill välja en kontakt från din kontaktlista.
- Foton välj den här knappen för att öppna telefonens fotoalbum. Välj ett geotaggat foto och planera en rutt till den plats där fotot togs.

**Tips**! Ett foto som är geotaggat har platsen där fotot togs lagrad i fotofilen. Du kan slå på geotaggning av foton i telefonens inställningar.

 Favoriter – platser som du har sparat i Mina platser visas här, så att du kan välja dem utan att behöva söka efter dem på kartan.

Du kan lägga till en plats i Mina platser direkt på menyn Mina platser genom att välja en plats på kartan, genom att söka efter en plats och genom att välja Lägg till i Mina platser på popup-menyn.

Din hemposition och de platser du har lagt till visas i en lista i Mina platser och visas med en markör på kartan.

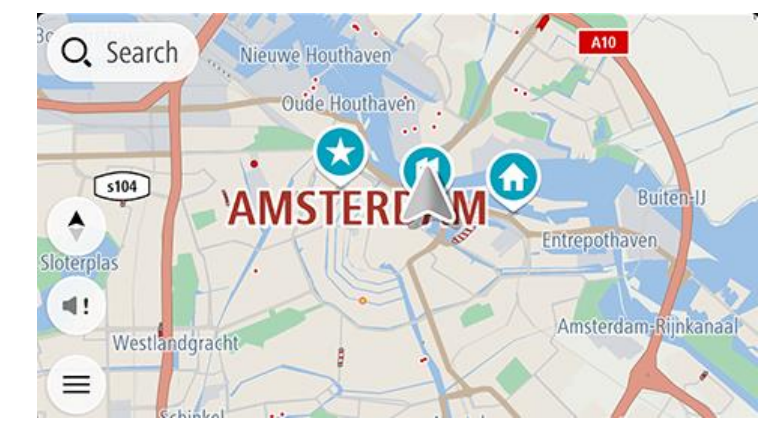

#### Ställ in dina platser för hem och arbete

Du kan ställa in dina platser för hem eller arbete på följande sätt:

#### Ställ in din hemposition eller arbetsplats med hjälp av Mina platser

- 1. Välj Mina platser i huvudmenyn.
- 2. Välj Lägg till hem eller Lägg till arbetsplats.

Tips: Du kan också ställa in din hemposition genom att välja Lägg till hem i huvudmenyn.

3. Om du vill välja en hemposition eller arbetsplats gör du något av följande:

- Zooma in den plats du vill välja på kartan. Tryck och håll ned för att välja plats och välj sedan Ange.
- Välj sökknappen och sök efter en plats. Välj en plats att ställa in som hem eller arbetsplats och välj sedan Ange

#### Ställ in din hemposition eller arbetsplats med hjälp av kartan

- 1. I Kartvyn flyttar du kartan och zoomar in tills du kan se din hemposition eller arbetsplats.
- Tryck och håll ner för att välja platsen.
   En popup-meny visar närmsta adress.
- 1. Öppna popup-menyn och välj Lägg till i mina platser.
- 2. I namnfältet skriver du namnet "Hem" eller "Arbete".

Obs! "Hem" måste skrivas med stort H och "Arbete" måste skrivas med stort A.

Spara platsen.
 Din hemposition eller arbetsplats visas på kartan.

#### Ändra dina platser för hem och arbete

Du kan ändra dina platser för hem och arbete så här.

#### Ändra din hemposition eller arbetsplats med hjälp av Mina platser

- 1. Välj Mina platser i huvudmenyn.
- Välj Hem eller Arbete
   Platsen visas på kartan med en popup-meny.
- 3. Välj Redigera plats.
- 4. Om du vill välja en ny hemposition gör du något av följande:
  - Zooma in den plats du vill välja på kartan. Tryck och håll ned för att välja plats och välj sedan Ange.
  - Välj knappen Sök och sök efter en plats. Välj en plats att ställa in som hem eller arbetsplats och välj sedan Ange

#### Ändra din hemposition eller arbetsplats med hjälp av kartan

- 1. I Kartvy flyttar du kartan och zoomar in tills du kan se din nya hemposition eller arbetsplats.
- Tryck och håll ner för att välja platsen.
   En popup-meny visar närmsta adress.
- 1. Öppna popup-menyn och välj Lägg till i mina platser.
- 2. I namnfältet skriver du namnet "Hem" eller "Arbete".

Obs! "Hem" måste skrivas med stort H och "Arbete" måste skrivas med stort A.

3. Spara platsen.

Din hemposition eller arbetsplats ändras till den nya platsen.

#### Dina kontakter i Mina platser

Kontakterna i din telefons kontaktapp visas i kontaktlistan i Mina platser. Välj en kontakt för att visa kontaktens plats på kartan och planera en rutt till platsen.

**Obs**! När du använder appen TomTom GO Navigation för första gången eller när du lägger till kartor kan det bli en kort fördröjning medan appen söker efter alla dina kontakter med fullständiga adresser. Hur lång tid det tar beror på hur många kontakter du har i telefonen.

**Obs**! Du kan bara planera en rutt till en kontakt som har en fullständig adress som kan hittas i de kartområden som är installerade i enheten. Adressen måste innehålla ett husnummer, en gata och en stad.

#### Lägga till en plats från Mina platser

- 1. Välj Mina platser i huvudmenyn.
- 2. Välj Lägg till.
- 3. Om du vill välja en plats gör du något av följande:
  - Zooma in den plats du vill välja på kartan. Tryck och håll för att välja platsen och välj sedan knappen Lägg till.
  - Sök efter en plats. Välj plats för listan och välj sedan knappen Lägg till.
     Namnet på platsen visas på redigeringsskärmen.
- 4. Redigera namnet på platsen så att du enkelt känner igen det.
- 5. Välj Klar för att spara platsen i listan Mina platser.

#### Lägg till en plats till Mina platser från kartan

- 1. Flytta kartan och zooma in tills du kan se platsen du vill välja.
- 2. Tryck och håll ned för att välja platsen.
- 3. Välj popup-menyknappen.
- Välj Lägg till i Mina platser.
   Namnet på platsen visas på redigeringsskärmen.
- 5. Redigera namnet på platsen så att du enkelt känner igen det.
- Välj Klar för att spara platsen i listan Mina platser.
   Platsen du lade till visas med en markör på kartan.

#### Lägga till en plats till Mina platser med Sök

- 1. Sök efter en plats och välj den.
- 2. När platsen visas i kartvyn väljer du popup-menyknappen.
- Välj Lägg till i Mina platser.
   Namnet på platsen visas på redigeringsskärmen.
- 4. Redigera namnet på platsen så att du enkelt känner igen det.
- 5. Välj Klar för att spara platsen i listan Mina platser.

#### Ta bort en tidigare destination från Mina platser

- 1. Välj Mina platser i huvudmenyn.
- 2. Välj Senaste destinationer.
- 3. Välj Redigera lista.
- 4. Välj de destinationer som du vill ta bort.
- 5. Välj Ta bort.

#### Ta bort en plats från Mina platser

- 1. Välj Mina platser i huvudmenyn.
- 2. Välj Redigera lista.
- 3. Välj de platser som du vill ta bort.
- 4. Välj Ta bort.

## **Mina rutter**

#### **Om Mina rutter**

Med Mina rutter är det lätt att spara och hämta rutter.

Du kan använda Mina rutter i en eller flera av följande situationer:

- När du arbetar Ditt jobb innebär flera rutter med flera stopp varje dag. Dina rutter kan ändras och du behöver vara flexibel och kunna ändra ordningsföljden på stoppen eller ändra den planerade rutten.
- När du är på semester Du åker på semester och vill planera och spara en rutt. Din rutt innehåller natursköna vägar, stopp på olika hotell och andra platser som turistattraktioner.
- Under en tur Du vill följa en tur som du har laddat ner från internet, eller köra en rutt som en annan användare har delat med dig.
- När du pendlar till jobbet Du vill lägga till ett eller två regelbundna stopp mellan hemmet och arbetet.
   Din rutt tillbaka på kvällen är den omvända för rutten till jobbet på morgonen.

Rutter har en startpunkt och en destination, och eventuellt även några stopp. Enheten beräknar den typ av rutt som du föredrar mellan alla dessa punkter, exempelvis den snabbaste eller den mest ekonomiska, och använder Traffic. Du kan redigera en rutt genom att exempelvis lägga till stopp eller flytta startpunkten.

#### Spara en rutt

1. Planera en rutt med hjälp av de steg som beskrivs i <u>Planera en rutt</u>.

Tips: Om du inte kan se din planerade rutt på kartvyn väljer du tillbaka-knappen för att visa rutten.

- 2. Välj rutten.
- 3. Välj popup-menyknappen för att öppna menyn.
- 4. Välj Hantera rutt och sedan Lägg till i Mina rutter. Namnet på rutten visas på redigeringsskärmen.
- 5. Redigera namnet på rutten så att du enkelt känner igen det.
- 6. Spara rutten i listan Mina rutter.

Tips: Du kan också spara en rutt med hjälp av knappen Lägg till i Mina rutter på menyn Aktuell rutt.

#### Navigera med en sparad rutt

För att navigera med en tidigare sparad rutt gör du så här:

- 1. Välj Mina rutter i huvudmenyn.
- 2. Välj en rutt från listan.
  - Rutten visas i kartvyn.
- 3. För att navigera till starten på den sparade rutten väljer du Kör.

Den sparade ruttens startpunkt omvandlas till ditt första stopp och sedan planeras rutten. Vägledningen till din destination börjar från din nuvarande plats. Så fort du börjar köra visas vägledningsvisningen automatiskt.

**Tips:** Det finns två andra sätt att navigera med hjälp av en sparad rutt: Välj startpunkt för rutten. När popup-menyn visas väljer du **Ändra till ett stopp**.

#### Som alternativ kan du välja Köra till rutt i menyn Aktuell rutt.

#### Lägg till ett stopp till en sparad rutt med kartan

**Obs:** Du kan också trycka och hålla på en plats på kartan och välja **Lägg till i aktuell rutt** från popup-menyn.

- Tryck på visningsknappen för att visa kartan. Hela rutten visas på kartan.
- 2. Välj rutten.
- 3. Välj popup-menyknappen för att öppna menyn.
- 4. Välj Hantera stopp.
- 5. Välj Lägg till detta stopp.
- 6. Välj ditt nya stopp på kartan.

**Tips:** Om du vet namnet på ditt nya stopp kan du använda **Sök** för att välja stopp i stället för att använda kartan.

 Välj knappen Lägg till för att lägga till den här platsen som ett stopp. Rutten beräknas på nytt och inkluderar ditt stopp.

**Tips**! För att uppdatera den sparade rutten med ändringarna i listan Mina rutter väljer du rutten på kartan, sedan **Hantera rutt** och **Spara ändringarna i rutten**.

Ta bort en rutt från Mina rutter

- 1. Välj Mina rutter i huvudmenyn.
- 2. Välj Redigera lista.
- 3. Välj de rutter som du vill ta bort.
- 4. Välj Ta bort.

## Fartkameror

## **Om fartkameror**

Tjänsten Fartkameror varnar om följande kameraplatser:

- Platser där fasta fartkameror står.
- Platser d
   är mobila fartkameror st
   år.
- Vanliga platser för mobila fartkameror.
- Medelhastighetskamerors placeringar.
- Fartkontrollzoner.
- Trafikljuskamerors placeringar.
- Kameror på väg med trafikrestriktioner.

Tjänsten Fartkameror varnar också för olycksdrabbade vägsträckor.

För att du ska kunna få TomTom-tjänster i din TomTom GO Navigation måste enheten ha en mobildataanslutning.

**Viktigt**! Om du befinner dig utanför området som täcks av din mobildataplan kan du bli skyldig att betala roamingavgifter när du använder TomTom-tjänster.

**Viktigt**: Tjänsten Fartkameror finns inte i alla länder. TomTom erbjuder till exempel tjänsten Farozoner i Frankrike istället och i Schweiz är fartkameratjänster inte tillåtna alls. I Tyskland är du själv ansvarig för att slå på och av tjänsten Fartkameror. Frågan om det är lagligt att använda fartkameratjänster i Tyskland och andra EU-länder är inte unik. Du använder därför tjänsten på egen risk. TomTom tar inte något ansvar för vad som kan uppstå i samband med användning av tjänsten.

#### Fartkameravarningar

Du varnas när du närmar dig en fartkamera. Du varnas på flera sätt:

- En symbol visas i <u>ruttfältet</u> och på din rutt på kartan.
- Avståndet till fartkameran visas i ruttfältet.
- Hastighetsbegränsningen vid kameraplatsen visas i ruttfältet.
- Du hör ett varnande ljud när du närmar dig kameran.
- När du närmar dig kameran eller kör i ett kontrollområde med medelhastighet, övervakas din hastighet.
   Om du kör mer än 5 km/h eller 3 mph över hastighetsbegränsningen blir ruttfältet rött. Om du kör mindre än 5 km/h eller 3 mph över hastighetsbegränsningen blir ruttfältet orange.

**Tips**! I kartvyn eller <u>vägledningsvisninge</u> kan du välja en fartkamerasymbol i ruttfältet för att se typ av kamera, maxhastighet och även längd på ett område med kontroll av medelhastighet. I kartvyn kan du även välja en fartkamera som visas på din rutt.

| Symbol visas på karta | Symbol visas i ruttfält | Beskrivning                                                                                                    |
|-----------------------|-------------------------|----------------------------------------------------------------------------------------------------|
| $\bigcirc$            | ļ                       | Fast fartkamera – den här typen av fartkamera<br>kontrollerar hastigheten för förbipasserande fordon<br>och är monterad på en plats. |

| Symbol visas på karta | Symbol visas i ruttfält | Beskrivning                                                                                                    |
|-----------------------|-------------------------|----------------------------------------------------------------------------------------------------|
| $\bigcirc$            | <b>₽</b>                | Mobil fartkamera – den här typen av fartkamera<br>kontrollerar hastigheten för förbipasserande fordon<br>och kan flyttas till olika platser.                                                                                                    |
| $\bigcirc$            |                         | <b>Vanliga platser för mobila fartkameror</b> – den här<br>typen av varning visar platser där mobila fartkameror<br>ofta används.                                                                                                    |
| 0                     | יס                      | <b>Medelhastighetskameror</b> – den här typen av kameror<br>mäter medelhastigheten mellan två punkter. Du<br>varnas i början och slutet av ett område för kontroller<br>av medelhastighet.                                                                                                 |
|                       |                         | När du kör i ett område där det förekommer kontroll<br>av medelhastighet visas din medelhastighet istället för<br>din aktuella hastighet. Avståndet till slutet på området<br>visas i ruttfältet.                                                                                          |
|                       |                         | <b>Fartkontrollzoner</b> – dessa zoner kan innehålla flera<br>fartkameror.                                                                                                    |
|                       |                         | Du varnas i början och slutet av en fartkontrollzon.<br>När du kör i en fartkontrollzon visas din aktuella<br>hastighet och en visuell varning visas i ruttfältet.                                                                                                    |
|                       | <b>آ</b> گ<br>ا         | <b>Trafikljuskamera</b> – den här typen av fartkamera söker<br>efter fordon som bryter mot trafikreglerna vid<br>trafikljus. Det finns två typer av trafikljuskameror – de<br>som kontrollerar om du kör mot rött ljus och de som<br>kontrollerar om du kör mot rött ljus i hög hastighet. |
| 0                     | ļ                       | <b>Trafikrestriktion</b> – den här typen av varningar varnar<br>dig om vägar med restriktioner.                                                                                                    |
| 0                     |                         | <b>Olycksdrabbad vägsträcka</b> – den här typen av varning ges för en plats som historiskt sett varit olycksdrab-<br>bad.                                                                                                    |
|                       |                         | Du varnas i början och slutet av en olycksdrabbad<br>vägsträcka. När du kör på en olycksdrabbad vägsträcka<br>visas din aktuella hastighet och en visuell varning visas<br>i ruttfältet.                                                                                                   |

## Ändra det sätt du varnas på

För att ändra hur du varnas om fartkameror väljer du Ljud & varningar på menyn Inställningar.

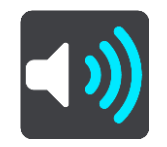

Du kan sedan ställa in hur du vill bli varnad om olika typer av kameror och faror. Du kan välja att bli varnad, att bli varnad endast om du kör för fort eller att aldrig bli varnad.

Om du vill stänga av alla varningar stänger du av Fartkameror och faror.

#### Rapportera en ny fartkamera

Om du passerar en ny fartkamera som du inte varnats för kan du rapportera den direkt.

Obs! För att rapportera en fartkamera måste din enhet ha en mobildataanslutning.

Du kan rapportera en fartkamera på följande sätt:

Använda hastighetsfönstret för att rapportera en fartkamera

 Välj symbolen för fartkamera i hastighetsfönstret i vägledningsvisningen. Du ser ett meddelande som tackar dig för att du har rapporterat kameran.

Tips! Om du gör fel när du rapporterar en kamera väljer du Avbryt i meddelandet.

Fartkameran sparas i din enhet automatiskt och sänds också till andra användare.

#### Använda menyn för nuvarande plats för att rapportera en fartkamera

- 1. Välj symbolen för nuvarande plats eller hastighetsfönstret i vägledningsvisningen.
- 2. Välj Rapportera fartkamera från menyn för nuvarande plats.

Du ser ett meddelande som tackar dig för att du har rapporterat kameran.

Tips! Om du gör fel när du rapporterar en kamera väljer du Avbryt i meddelandet.

Fartkameran sparas i din enhet automatiskt och sänds också till andra användare.

**Obs**! Du kan också rapportera fartkameror via huvudmenyn.

#### Bekräfta eller ta bort en mobil fartkamera

Du kan bekräfta förekomsten av en mobil fartkamera eller ta bort en mobil fartkamera om den inte längre är kvar.

Precis när du har passerat en mobil fartkamera får du en fråga i ruttfältet om kameran fortfarande är kvar.

- Välj **Ja** om den mobila fartkameran fortfarande är kvar.
- Välj **Nej** om den mobila fartkameran har flyttats.

Ditt val skickas till TomTom. Vi samlar in rapporter från många användare för att avgöra om kameravarningen ska vara kvar eller tas bort.

#### Uppdatera platser för kameror och faror

Fartkamerornas platser kan ändras ofta. Nya kameror kan också dyka upp utan varning, och platser för andra farozoner, exempelvis olycksdrabbade vägsträckor, kan också byta plats.

När du är ansluten till TomTom-tjänsterna tas alla kamerauppdateringar för fasta och mobila kameraplatser emot i realtid. Du behöver inte göra någonting för att ta emot uppdateringar – de skickas till din navigationsapp automatiskt.

## Farozoner

#### Om farozoner och riskzoner

Tjänsten Farozoner varnar dig för farozoner och riskzoner på rutten när du är i Frankrike.

Sedan den 3 januari 2012 har det varit olagligt att ta emot varningar om platser för fasta eller mobila fartkameror när du kör i Frankrike. För att efterleva den här ändringen i fransk lagstiftning rapporteras inte platser för fartkameror. I stället indikeras farliga områden som farozoner och riskzoner.

**Viktigt**! Du får varningar om fartkameror utanför Frankrike. I Frankrike får du varningar om farozoner och riskzoner. När du kör över gränsen får du en annan typ av varningar.

En farozon är en zon som specificeras av fransk lagstiftning. En riskzon är en tillfällig farozon som rapporterats av användare. TomTom Farozoner varnar dig för både farozoner och riskzoner på samma sätt.

Farozoner och riskzoner kan eventuellt innehålla en eller flera fartkameror eller en mängd andra risker vid körning:

- Specifika platser är inte tillgängliga och en farozonsikon visas istället när du närmar dig zonen.
- Minsta längd för zonen beror på vägtyp och är 300 m för vägar i tättbebyggda områden, 2 000 m (2 km) för sekundära vägar och 4 000 m (4 km) för motorvägar.
- Platsen för en eller flera eventuella fartkameror, kan vara vilken plats som helst inom zonen.
- Om det finns två farozoner tätt inpå varandra kan varningarna slås samman till en enda lång zon.

Information om var zoner finns uppdateras fortlöpande av TomTom och andra användare, och skickas regelbundet till din TomTom GO Navigation så att du alltid har den senaste informationen. Du kan också bidra genom att rapportera nya riskzoner.

För att få TomTom-tjänster på din TomTom GO Navigation måste din enhet ha en mobildataanslutning.

**Viktigt**! Om du befinner dig utanför området som täcks av din mobildataplan kan du bli skyldig att betala för roamingavgifter medan du använder TomTom-tjänster.

Obs! Du kan inte ta bort en farozon eller en riskzon.

#### Varningar för farozon och riskzon

Varningar visas 10 sekunder innan du kommer till en farozon eller riskzon. Du varnas på flera sätt:

- En symbol visas i <u>ruttfältet</u> och på din rutt på kartan.
- Avståndet till slutet på området visas i ruttfältet.
- Hastighetsbegränsningen i zonen visas i ruttfältet.
- Du hör ett varnande ljud när du närmar dig början på zonen.
- När du närmar dig en zon eller kör i en zon, övervakas din hastighet. Om du kör mer än 5 km/h eller 3 mph över hastighetsbegränsningen blir ruttfältet rött. Om du kör mindre än 5 km/h eller 3 mph över hastighetsbegränsningen blir ruttfältet orange.
- När du kör i en zon visas avståndet till slutet av zonen i ruttfältet.

Varningsljud spelas upp för dessa typer av zoner:

| Symbol visas på karta | Symbol visas i ruttfält | Beskrivning                                                                                                    |
|-----------------------|-------------------------|----------------------------------------------------------------------------------------------------|
|                       |                         | <b>Farozon</b> – den här typen av varning ges bara i Frankrike.<br>Du varnas i början och slutet av en farozon. |
|                       |                         | <b>Riskzon</b> – den här typen av varning ges bara i Frankrike.<br>Du varnas i början och slutet av en riskzon. |

Du kan ändra på vilket sätt du varnas om faror och riskzoner.

## Ändra det sätt du varnas på

För att ändra hur du varnas om farozoner väljer du Ljud & varningar i menyn Inställningar.

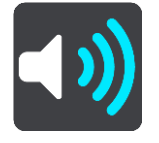

Du kan sedan ställa in hur du vill bli varnad om olika typer av zoner. Du kan välja att bli varnad, att bli varnad endast om du kör för fort eller att aldrig bli varnad.

Om du vill stänga av alla varningar stänger du av Farozoner och faror.

#### Rapportera riskzon

Om du passerar en riskzon som du inte varnats för kan du rapportera in den direkt.

Obs! För att rapportera en riskzon måste din enhet ha en mobildataanslutning.

Om en riskzon rapporteras direkt före eller efter en befintlig risk- eller farozon, läggs den nya zonen till den befintliga zonen.

Du kan rapportera en riskzon på följande sätt:

#### Använda hastighetsfönstret för att rapportera en riskzon

1. Välj symbolen för riskzon i hastighetsfönstret i vägledningsvisningen.

Du ser ett meddelande som tackar dig för att du har rapporterat zonen.

Tips! Om du gör fel när du rapporterar en kamera väljer du Avbryt i meddelandet.

Riskzonen sparas i din enhet automatiskt och skickas också till andra användare.

#### Använda symbolen för nuvarande plats för att rapportera en riskzon

- 1. Välja symbolen för nuvarande plats eller hastighetsfönstret i vägledningsvisningen.
- 2. Välj Rapportera riskzon från popup-menyn.

Du ser ett meddelande som tackar dig för att du har rapporterat riskzonen.

Tips: Om du gör fel när du rapporterar en riskzon väljer du Avbryt i meddelandet.

Riskzonen sparas i din enhet automatiskt och skickas också till andra användare. En rapporterad riskzon sparas i enheten i tre timmar.

**Obs**! Du kan också rapportera en riskzon via huvudmenyn.

## Uppdatera platser för farozoner och riskzoner

Platserna för farozoner och riskzoner kan ändras ofta. Nya kan också dyka upp utan varning.

När du är ansluten till TomTom-tjänsterna tas alla zonuppdateringar emot i realtid. Du behöver inte göra någonting för att ta emot uppdateringar – de skickas till din navigationsapp automatiskt.

## Inställningar

## Karta och skärm

Välj Inställningar på huvudmenyn och välj sedan Kartor och skärm.

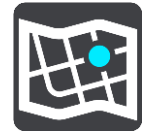

**Obs!** Om ikonen Kartor och skärm har en siffra anger siffran hur många kartor som är redo att uppdateras.

Du ser ett antal alternativ som rör kartorna och hur de visas:

- Nedladdade kartor
- Dag- och nattfärger
- Visa på kartan
- Ankomstinfo
- Sidofältet
- Zoomning och visning
- Temafärg.

#### Nedladdade kartor

Du ser en lista över kartområden (kontinenter). De tillgängliga kartorna är fullständiga länder eller, om landet är stort, delar av länder.

**Obs**! För att kunna planera en rutt mellan punkter på olika kartor måste du ha alla kartor som rutten passerar igenom nedladdade i din enhet.

Från den här skärmen kan du antingen:

- Uppdatera en karta eller alla kartor som är redo att uppdateras.
- Lägga till kartor i enheten.
- Ta bort kartorna från enheten.

#### Uppdatera en karta

Om det finns en uppdatering tillgänglig för en karta som är installerad på enheten visas en Uppdatera-knapp och storleken på nerladdningen. Välj Uppdatera för att ladda ned och installera kartuppdateringen.

Obs! Du kan använda appen medan kartuppdateringarna laddas ned.

#### Lägg till en karta

Välj Lägg till för att visa en lista över kartområden och en lista över tillgängliga kartor i de områdena.

Välj en eller flera kartor och sedan Ladda ned.

#### Ta bort en karta

Välj Redigera för att visa en lista över nedladdade kartor. Välj kartan som du vill ta bort och välj sedan Ta bort.

#### Dag- och nattfärger

Välj Växla automatiskt för att automatiskt växla till nattfärger när det blir mörkt. Välj antingen Visa alltid dagfärger eller Visa alltid nattfärger för att behålla färgschemat oförändrat.

#### Visa på kartan

I Visa på kartan kan du ändra vilken information som ska visas:

- Välj Intressepunkter för att välja vilka som ska visas på kartan. Välj Visa statusfältet i kartvyn för att visa eller dölja statusfältet för iPhone i kartvyn.
- Välj Körfältsvägledning på motorvägar för att visa filbytesvägledningen när du närmar dig en motorvägskorsning
- Välj Aktuellt gatunamn för att visa gatunamnet i vägledningsvisningen. Aktuellt gatunamn kan vara praktiskt när du kör genom en stad, men du kanske inte behöver det under en lång rutt med motorvägar.
- Välj Visa kontakter på kartan för att visa dina kontakter i den aktuella kartvyn.

#### Ankomstinfo

I Ankomstinfo kan du ändra vilken information som ska visas:

Återstående avstånd

Välj den här inställningen om du vill visa återstående sträcka att färdas.

Återstående tid

Välj den här inställningen om du vill visa återstående tid att färdas.

Både och

Välj den här inställningen om du vill växla kontinuerligt mellan återstående avstånd och återstående tid.

Visa ankomstinformation för

Välj den här inställningen för att visa ankomsttiden till slutdestinationen eller till ditt nästa stopp.

#### Sidofältet

I Sidofältet kan du ändra vilken information som visas i ruttfältet längs skärmens sida:

- Parkering
- Bensinstationer
- Stopp
- Rastområden
- Tullzoner
- Färjor och biltåg.

#### Zoomning och visning

I Zoomning och visning kan du ändra hur kartan ska visas på skärmen

#### Automatisk kartzoom

Välj Automatisk zoom för att ändra inställningar för den automatiska zoomen i Vägledningsvisning när du närmar dig en sväng eller korsning. Inzoomning kan göra det lättare att köra igenom korsningen eller svängen.

#### Zooma in på instruktioner

Alla svängar och korsningar på din rutt visas inzoomade till maximal nivå.

#### Zoom baserat på vägtyp

Svängarna och korsningarna på din rutt visas inzoomade till standardnivån för den typ av väg du befinner dig på.

Ingen automatisk zoom.

#### Kartvisning

Med den här inställningen kan du välja mellan versionerna 3D, 2D och 2D, norr upp i vägledningsvisningen. Vägledningsvisningarna i 2D och 3D flyttas i din färdriktning.

Inga av svängarna eller korsningarna på din rutt visas inzoomade.

- Parkering
- Bensinstationer
- Stopp
- Rastområden
- Tullzoner
- Färjor och biltåg.

#### Temafärg

I **Temafärg** kan du ändra färgerna som används på skärmen. Temat påverkar till exempel färgen på ikoner, text och rutter på kartan.

#### **Rutt-planering**

Välj Inställningar på huvudmenyn och sedan Ruttplanering.

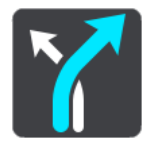

#### Önskad ruttyp

Du kan välja mellan följande ruttyper:

- Snabbaste den rutt som tar kortast tid.
- Kortaste det kortaste avståndet mellan de angivna platserna. Det är kanske inte den snabbaste rutten, framför allt om den går genom en stad eller ort.
- **Miljövänlig** den bränslesnålaste rutten för resan.
- **Cykelrutt** en rutt som utformats för en färd på cykel.
- Promenadrutt en rutt som utformats för en färd till fots.
- Slingrande rutten med flest svängar.

#### Undvik på alla rutter

Du kan välja att undvika färjor och biltåg, vägtullar, oasfalterade vägar, samåkningsfiler, motorvägar och tunnlar. Ställ in hur appen TomTom GO Navigation ska hantera de här vägförhållandena när rutter beräknas.

**Obs**! Samåkningsfiler eller High Occupancy Vehicle Lanes (bilpooler) finns inte i alla länder. För att få åka i sådana filer kan du behöva medpassagerare eller en bil med miljöbränsle.

#### Omdirigering

Du kan välja när omdirigering ska ske om det finns en snabbare rutt tillgänglig:

- Automatiskt. TomTom GO Navigation-appen ändrar alltid till den snabbaste rutten utan att fråga.
- Manuellt. Du blir tillfrågad innan TomTom GO Navigation-appen ändrar till den snabbaste rutten.
- aldrig.

#### Ljud

Välj Inställningar på huvudmenyn och sedan Ljud.

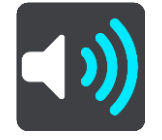

På den här skärmen kan du ändra inställningarna för ljud och varningar.

#### Röster

Välj Välj en röst om du vill ändra rösten som ger talade färdanvisningar och andra ruttinstruktioner.

**Obs**! Inga röster ingår i installationspaketet, så du måste ladda ned rösten du vill ha.

Ett stort antal röster är tillgängliga. Det finns datorröster som kan uttala gatunamn och annan information direkt från kartan och det finns inspelade röster som har spelats in av skådespelare.

**Obs**! Datorröster finns bara på vissa språk.

#### Vägledningsmeddelanden

Välj vilka meddelanden som ska höras.

Läs upp ankomsttiden

Använd den här inställningen för att bestämma om ankomsttiden ska läsas upp.

Läs upp tidiga instruktioner

Om du till exempel slår på den här inställningen kan du höra tidiga instruktioner som "Efter 2 km ta nästa avfart till höger" eller "Rakt fram, sväng vänster".

**Obs**! När en inspelad röst väljs ser du bara den inställningen eftersom inspelade röster inte kan läsa vägnummer, vägskyltar, etc.

Läs upp vägnummer

Använd den här inställningen för att styra om vägnummer ska läsas upp som en del av navigationsinstruktionerna. Om vägnummer läses upp högt hör du till exempel "Sväng vänster på A100".

- Läs upp vägskyltsinformation
- Använd den här inställningen för att styra om vägskyltsinformation ska läsas upp som en del av navigationsinstruktionerna. Till exempel, "Sväng vänster på A302 Bridge Street mot Islington".
- Läs upp gatunamn

Använd den här inställningen för att styra om gatunamn ska läsas upp som en del av navigationsinstruktionerna. När gatunamn läses upp högt hör du till exempel "Sväng vänster på Graham Road mot Hackney".

Läs upp utländska gatunamn

Använd den här inställningen för att bestämma om utländska gatunamn ska läsas högt som en del i navigeringsinstruktionerna, som "Sväng höger in på Champs Elysées". Till exempel kan den engelska datorrösten läsa och uttala franska gatunamn men uttalet kanske inte är helt korrekt.

### Varningar och ljud

På den här skärmen kan du ändra inställningarna för ljud och varningar.

#### Varningstyp

Du kan välja hur du vill bli varnad:

Visuell, ljud och verbal

Se varningar på skärmen och hör talade varningar och varningsljud – dessa är endast tillgängliga om du använder en datorröst.

Visuell och ljud

Se varningar på skärmen och hör varningsljud.

Bara bild

Inga varningsljud avges.

#### Varningar

Du kan ställa in hur du vill bli varnad om olika typer av kameror eller farozoner. Du kan välja att alltid bli varnad eller aldrig bli varnad.

När du kör för fort

Du kan välja om du vill bli varnad om du överskrider hastighetsgränsen med mer än 5 km/h eller 3 mph.

Trafikstockning längre fram

Trafikstockningsvarningar i ruttfältet är en del av TomTom Traffic. Du kan välja att aldrig bli varnad eller att bli varnad tidigare när du närmar dig en trafikstockning.

#### Fartkameror och faror

Du kan välja att bli varnad om det finns fartkameror eller faror längre fram.

## Ljudutgång

På den här skärmen kan du välja vilken Android-ljudkanal som ska användas för talade instruktioner och varningar. Du kan välja mellan följande kanaler:

- Musikkanal
- Röstsamtalskanal
- Systemkanal
- Meddelandekanal
- Alarmkanal
- Ringsignalskanal.

#### Andra inställningar

Välj Inställningar på huvudmenyn och välj sedan Andra.

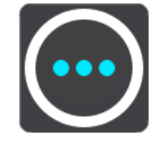

På den här skärmen kan du ändra dessa inställningar:

- Enheter för avstånd
- Integritet
- Kör i bakgrunden
- Återställ app.

#### Enhet för avstånd

Välj Inställningar på huvudmenyn och välj sedan Andra.

Välj de enheter som används i din enhet för funktioner som ruttplanering. Om du vill att enheterna ska ställas in till de som används på din aktuella plats, väljer du **Automatisk.** 

#### Integritet

Välj Inställningar på huvudmenyn och välj sedan Andra, sedan Integritet.

På den här skärmen kan du se följande information:

- Skicka din plats för att ta emot tjänster välj den här inställningen för att skicka information om dig och din enhet till TomTom. Du kan inte använda TomTom-tjänster om du inte godkänner att information skickas till TomTom.
- Spara resehistorik
- Hjälp oss att bli bättre välj den här inställningen för att skicka information om hur du använder TomTom GO Navigation-appen. TomTom använder den här informationen för att förbättra appen.
- Välj Mer information för att lära dig mer om att skicka din plats och information till TomTom.

#### Kör i bakgrunden

Appen TomTom GO Navigation kan köras i bakgrunden så att du kan använda andra appar, som din telefonapp. Om du kör en planerad rutt fortsätter du att höra köranvisningar, ljud och varningar.

Välj Inställningar på huvudmenyn och välj sedan Andra, sedan Kör i bakgrunden.

Välj Kör appen i bakgrunden för att tillåta att appen körs i bakgrunden.

När appen är i bakgrunden men inaktiv, stängs den så småningom av enheten.

### Återställ app

Välj det här alternativet om du vill ta bort alla sparade platser och inställningar. Du kan även välja att ta bort alla nedladdade kartor och röster.
# Få hjälp

### Support

Välj **Support** på huvudmenyn.

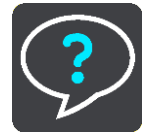

På den här skärmen finns följande information för att få hjälp med appen TomTom GO Navigation:

### Visa intro

Välj det här alternativet om du vill titta på visningsturen igen. Turen är kort och inkluderar grundläggande information som hjälper dig att komma igång med din nya TomTom GO Navigation-app.

### Användarhandbok

Det här alternativet öppnar en länk till en webbsida där användarhandboken till din TomTom GO Navigation-app finns tillgänglig.

# Tillägg

#### Viktig säkerhetsinformation och varningar

#### Global Positioning System (GPS) och Global Navigation Satellite System (GLONASS)

Global Positioning System (GPS) och Global Navigation Satellite System (GLONASS) är satellitbaserade system som ger plats- och tidinformation runt om i världen. GPS drivs och kontrolleras helt av den amerikanska regeringen som ansvarar för dess tillgänglighet och noggrannhet. GLONASS drivs och kontrolleras helt av den ryska regeringen som ansvarar för dess tillgänglighet och noggrannhet. Eventuella förändringar i tillgängligheten och noggrannheten hos GPS eller GLONASS, eller förändrade miljövillkor, kan påverka den här enhetens funktion. TomTom tar inget ansvar för tillgängligheten och noggrannheten hos GPS eller GLONASS.

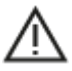

#### Säkerhetsmeddelanden

Viktigt! Läs innan användning!

Om du inte följer de här varningarna och instruktionerna kan det leda till dödsfall eller allvarliga skador.

#### Information för stora fordon/yrkesfordon

Enheter utan installerade lastbilskartor kan inte tillhandahålla lämpliga rutter för stora fordon/yrkesfordon. Om begränsningar på allmän väg gällande vikt, mått, hastighet, rutter eller andra är tillämpliga på ditt fordon måste du använda en enhet med lastbilskartor. Du måste ange fordonets information korrekt i enheten. Använd enheten enbart som navigationshjälpmedel. Följ inte instruktioner från navigatorn om det utsätter dig eller andra trafikanter för fara. TomTom tar inget ansvar för skador som uppstår skulle du inte följa denna varning.

#### Använd med försiktighet

Det är ditt ansvar att göra bra bedömningar, vidta försiktighet och vara uppmärksam när du använder den här appen. Låt inte hantering av den här navigationsappen distrahera dig medan du kör. Minimera den tid som går åt till att titta på skärmen som visar navigationsappen medan du kör. Du ansvarar för att lagar som begränsar eller förbjuder användande av mobiltelefoner eller andra elektroniska enheter följs, t.ex. krav på att använda handsfree vid samtal under körning. Följ alltid tillämpliga lagar och vägskyltar, särskilt sådana som avser fordonets mått, vikt och typ av nyttolast. TomTom garanterar inte att användandet av navigationsappen fungerar felfritt eller att ruttförslag är korrekta och ska inte hållas skadeståndsskyldigt för påföljder som uppkommer av att du inte följt gällande lagar och regler.

#### Särskilda anvisningar vid körning i Kalifornien, Minnesota och övriga delstater

Avsnitt 26708 i California Vehicle Code gäller för dem som kör i delstaten Kalifornien, och innehåller restriktioner för hur en navigeringsenhet får monteras på vindrutan. En navigeringsenhet får monteras i ett sju tum stort fyrkantsområde i det nedre hörnet av vindrutan som är längst bort från föraren, eller i ett fem tum stort fyrkantsområde i det nedre hörnet av vindrutan närmast föraren, och utanför driftområdet för krockkuddar, om systemet endast används för dörr till dörr-navigering medan motorfordonet körs. Förare i Kalifornien får inte montera enheten på sido- eller bakrutorna.

Minnesota State Legislature Statutes avsnitt 169.71, underavdelning 1, avsnitt 2 säger att ingen som kör i delstaten Minnesota får köra med en enhet fastsatt mellan föraren och vindrutan.

Många andra delstater har antagit lagar som begränsar placeringen av objekt eller material på vindrutan, sidoeller bakrutorna som blockerar förarens fria sikt över vägen. Det ankommer på föraren att vara medveten om alla tillämpliga lagar och att placera enheten på ett sådant sätt att den inte stör hans/hennes körning.

TomTom Inc. tar inget ansvar för böter, straff eller skador som uppkommer av att en förare brutit mot lagen. Vid körning i delstater med restriktioner för montering av föremål på vindrutan rekommenderar TomTom användning av den medföljande monteringsskivan eller köp av en alternativ monteringssats (t.ex. instrumentbrädan eller luftventilerna). Se tomtom.com för mer information om dessa monteringsalternativ.

#### Det här dokumentet

Det här dokumentet har utformats mycket noggrant. Kontinuerlig produktutveckling kan innebära att viss information inte är helt uppdaterad. Informationen kan komma att ändras utan föregående meddelande. Webfleet Solutions ansvarar inte för tekniska eller redaktionella fel eller utelämnanden i detta dokument, ej heller för skador eller följdskador som kan uppstå till följd av användningen av det här dokumentet. Dokumentet får inte kopieras utan att skriftligt tillstånd först erhållits från Webfleet Solutions B.V.

# Copyrightinformation

© 1992 - 2020 TomTom. Med ensamrätt. TomTom och "tvåhandslogotypen" är registrerade varumärken som tillhör TomTom N.V. eller något av våra dotterbolag.

Programvaran som medföljer produkten innehåller upphovsrättsskyddad programvara som omfattas av GPL-licensen. Ett exemplar av den licensen finns i licensavsnittet. Du kan hämta fullständig motsvarande källkod från oss i tre år efter vår sista leverans av produkten. Besök <u>tomtom.com/gpl</u> för mer information eller kontakta din lokala TomTom-kundtjänst via <u>tomtom.com/support</u>. Vi sänder en cd-skiva med motsvarande källkod till dig på begäran.

Android är ett varumärke som tillhör Google LLC.

Wi-Fi<sup>®</sup> är ett registrerat varumärke som tillhör Wi-Fi Alliance<sup>®</sup>.